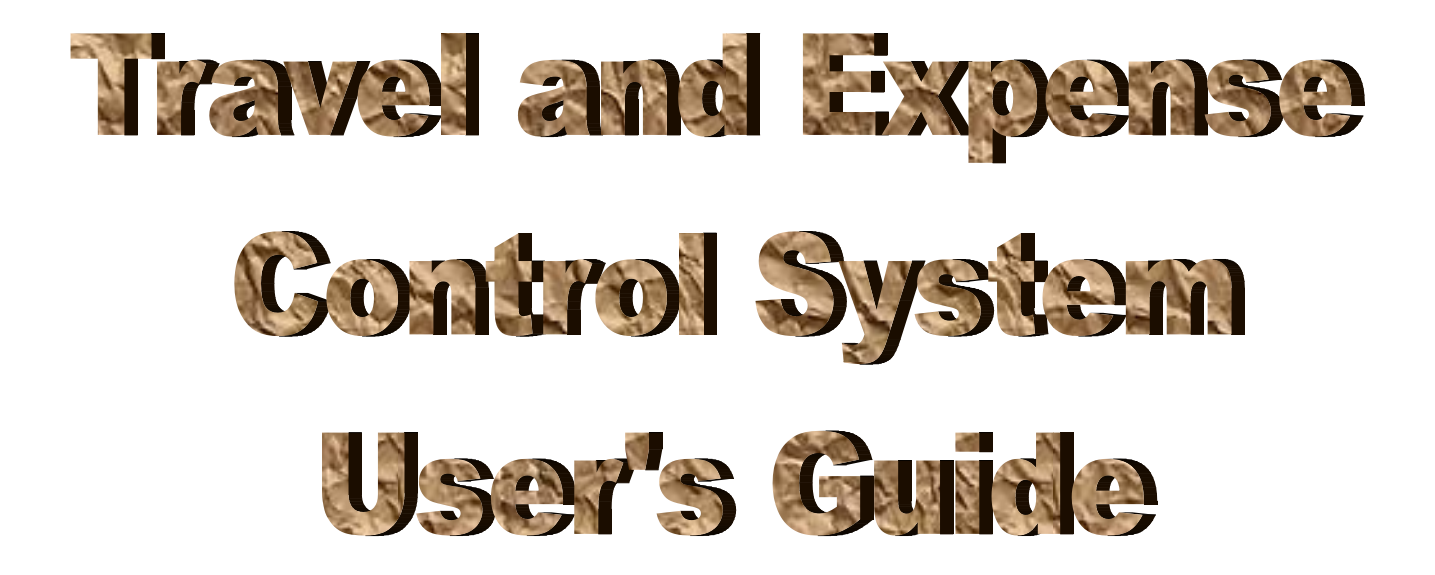

Prepared By Gilbert Lo MIS Department

Version# 2 – November 7, 2006

# **Table of Contents**

| 1) | Access to the Travel and Expense Control System | P.3       |
|----|-------------------------------------------------|-----------|
| 2) | Log into the System                             | P.4       |
| 3) | Submit a Travel Authorization Request           | P.5 – 15  |
| 4) | Search a Travel Request                         | P.16      |
| 5) | Approve a Travel Request                        | P.17 – 20 |
| 6) | Setup User Travel Preference                    | P.21 – 23 |
| 7) | Submit an Expense Report                        | P.24 – 33 |
| 8) | Search an Expense Report                        | P.34      |
| 9) | Approve an Expense Report                       | P.35 – 38 |

# **Travel and Expense Control System User's Guide**

#### Access to the Travel and Expense Control System

- 1) The system is a web-based application and can be accessed via any web browser that has Coaster's Intranet connection.
- 2) The web-site address of the system is: <u>http://web.coaster/ExpenseControl/Default.aspx</u>.
- 3) The user can type the web-site address in the web browser's address box and click the "Go" button. For convenience, the user can save the address in the "Favorites" folder.
- 4) If the user successfully accesses the system, the following login page will appear.

| 🖉 Expense Control Login Page - Microsoft Internet Explorer                                       |                  |
|--------------------------------------------------------------------------------------------------|------------------|
| File Edit View Favorites Tools Help                                                              | Ar               |
| 🕞 Back 🔹 🕥 🖌 📓 🏠 🔎 Search 🤺 Favorites 🜒 Media 🤣 🍰 🎍 🔜 🧾 🦓                                        |                  |
| Address http://web.coaster/ExpenseControl/Default.aspx                                           | 💌 🄁 Go 🛛 Links 🎽 |
|                                                                                                  | _                |
| <b>COASTER</b> Coaster Co. of America - Expense Control System                                   |                  |
| FINE FURNITURE                                                                                   |                  |
|                                                                                                  |                  |
| User Login Page - Please log in                                                                  |                  |
| User ID                                                                                          |                  |
| Password                                                                                         |                  |
| Login Reset                                                                                      |                  |
|                                                                                                  |                  |
|                                                                                                  |                  |
|                                                                                                  |                  |
|                                                                                                  |                  |
|                                                                                                  |                  |
|                                                                                                  |                  |
|                                                                                                  |                  |
|                                                                                                  |                  |
|                                                                                                  |                  |
|                                                                                                  |                  |
|                                                                                                  |                  |
|                                                                                                  |                  |
|                                                                                                  |                  |
|                                                                                                  |                  |
| Done                                                                                             |                  |
| 🛃 Start 📗 🔃 🔣 🙆 🥝 🥔 📄 🕅 PRUserGuideRevised 1.d 💆 UserGuide.doc - Microsof 🖗 Expense Control Logi |                  |

### Log into the System

- 1) Before using the system, all users must log into the system.
- 2) The User ID and Password will be assigned and provided by the Accounting department.
- 3) If the user has the valid user ID and password, he or she can type the ID number and password in the User ID and Password boxes and click the Login button.

| 🚰 Expense Control Login Page - Microsoft Internet Explorer                                | _ 8 ×      |
|-------------------------------------------------------------------------------------------|------------|
| File Edit View Favorites Tools Help                                                       |            |
| 🚱 Back 🔹 🕑 🕣 🗾 🐔 🔎 Search 🥂 Favorites 🜒 Media 🤣 😥 - چ 🔜 🛄 🦓                               |            |
| Address http://web.coaster/ExpenseControl/Default.aspx                                    | io Links » |
| COASTER Coaster Co. of America - Expense Control System                                   | <u> </u>   |
| User Login Page - Please log in User ID 11337 Password Login Reset Click the Login button |            |

4) If the user successfully logs into the system, the name of the user will be displayed in the title bar as below.

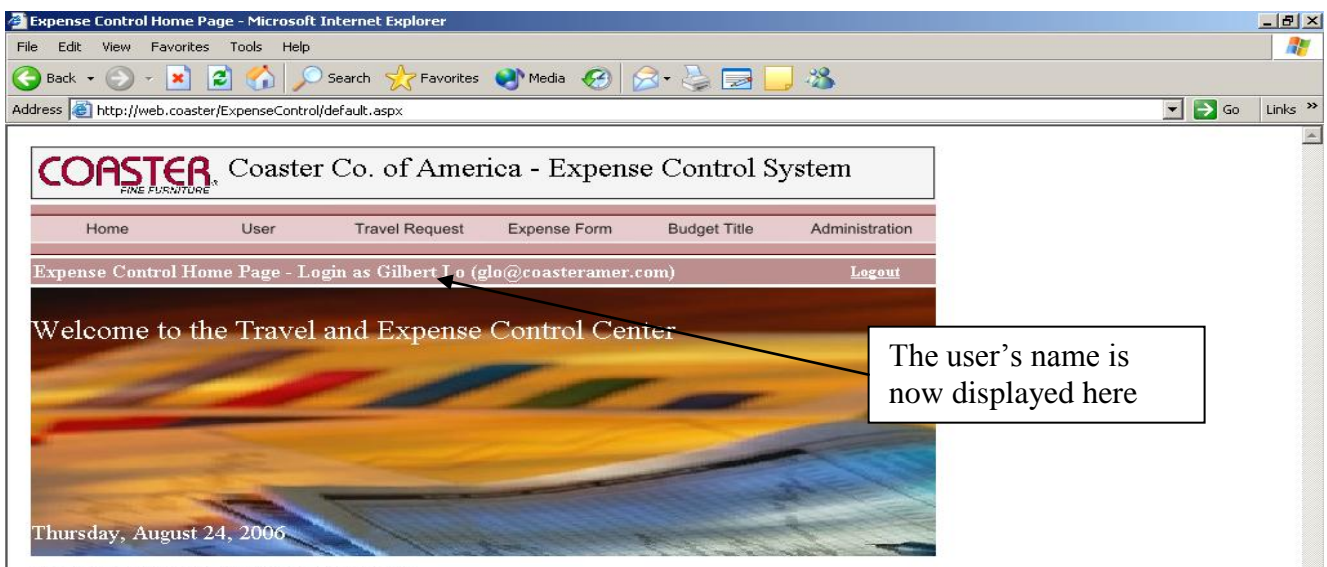

This web site is for the use of Coaster's employees only

## Submit a Travel Authorization Request

### 1) Open a new travel request form

- a) Point to the Travel Request menu in the menu bar.
- b) Select and click New Travel Request in the dropdown menu.

| 🚰 Expense Control Home Page - Microsoft In                              | nternet Explorer                                                                                                    |                               |              |                |                                                                  | _ 8 ×    |  |
|-------------------------------------------------------------------------|----------------------------------------------------------------------------------------------------|-------------------------------|--------------|----------------|------------------------------------------------------------------|----------|--|
| File Edit View Favorites Tools Help 🧗                                   |                                                                                                    |                               |              |                |                                                                  |          |  |
| 🕞 Back 👻 🕤 👻 😰 🏠 🔎 :                                                    | 5earch 🤆 Favorites 🛛                                                                                                    | 왕 Media  🔗                    | 2• 🎍 🔜 📘     | - 28           |                                                                  |          |  |
| Address 💩 http://web.coaster/ExpenseControl/E                           | efault.aspx                                                                                                    |                               |              |                | 💌 🄁 Go                                                           | Links »  |  |
|                                                                         | Co. of Ameri                                                                                                    | ca - Expens                   | e Control Sy | /stem          |                                                                  | <u> </u> |  |
| Home User<br>Expense Control Home Page - Log<br>Welcome to the Travel a | Travel Request<br>New Travel Request<br>View/Edit Travel Requ<br>My Travel Requests<br>My Travel Approvals<br>My Notified Travel Re<br>All Travel Requests<br>Travel Outstanding Lis | est<br>ol Cen<br>quests<br>st | Budget Title | Administration | Select and click New<br>Travel Request from the<br>dropdown menu |          |  |

c) Then a new travel request form will be displayed as below.

| NewTravelRequest - Microsoft Internet Explorer |                                       |                      |                 |               |                |               |          |  |
|------------------------------------------------|---------------------------------------|----------------------|-----------------|---------------|----------------|---------------|----------|--|
| File Edit View Favor                           | file Edit View Favorites Tools Help 🦧 |                      |                 |               |                |               |          |  |
| 승 Back 🝷 🕘 👻 📕                                 | ) 😰 🏠 🔎 s                             | Search   cavorite    | es 왕 Media 🧭    | 🖉 - 🖕 🗖 🛛     | ] 🕥 🦓 👘        |               |          |  |
| Address 🙆 http://web.co                        | aster/ExpenseControl/N                | lewTravelRequest.asp | x               |               |                | 💌 🄁 Go 🛛 Link | s »      |  |
|                                                | <b>R</b> , Coaster                    | Co. of Ame           | erica - Travel  | l Authorizati | on Request     |               | <u> </u> |  |
| Home                                           | User                                  | Travel Request       | Expense Form    | Budget Title  | Administration |               |          |  |
| New Travel Requ                                | est - Login as Gil                    | bert Lo (glo@co      | asteramer.com)  |               | <u>Logout</u>  |               |          |  |
| Requester                                      | Gilbert Lo - HQ                       |                      | Destination*    |               |                |               |          |  |
| Budget For*                                    |                                       | •                    | Budget Title    | NoBudgetTitle | •              |               |          |  |
| Purpose of Trip*                               |                                       |                      |                 |               | *<br>*         |               |          |  |
| From (Airport)                                 |                                       |                      | To (Airport)    |               |                |               |          |  |
| Departure Date*                                |                                       |                      | Departure Time* |               |                |               |          |  |
| Return Date*                                   |                                       |                      | Return Time*    |               |                |               |          |  |
| Day(s) of Trip*                                |                                       |                      | Type of Travel* | Please Select | •              |               |          |  |

#### 2) Fill out the information in the travel request form

a) The fields marked with an asterisk are the required fields. Input all the related information accordingly.

| NewTravelRequest -          | Microsoft Internet Explo                      | 'er             |                 |                  |              | B_                                                |
|-----------------------------|-----------------------------------------------|-----------------|-----------------|------------------|--------------|---------------------------------------------------|
| ile Edit View Favo          | orites Tools Help                             | 0               |                 |                  |              |                                                   |
| 🗲 Back 👻 💮 👻 본              | 👔 🛃 🎧 🔎 Searc                                 | th 🤺 Favoril    | tes 🔮 Media 🧭   | 🖉 • 😓 🗖 📘        | , 🔘 🔏        |                                                   |
| ddress 🧃 http://web.co      | baster/ExpenseControl/NewTi                   | ravelRequest.as | px              |                  |              | GO Links                                          |
|                             | R. Coaster Co                                 | o. of Am        | erica - Trave   | l Authorizatio   | on Reque     | st Input all the related information accordingly. |
| Home                        | User                                          | ravel Request   | t Expense Form. | Budget Title     | Administrati | asterisk are the required                         |
| New Travel Requ             | 1est - Login as Gilber                        | t Lo (glo@c     | oasteramer.com) | $\sim$           | Logou        | fields.                                           |
| Requester                   | Gilbert Lo - HQ                               |                 | Destination*    | Florida Branch   |              |                                                   |
| Budget For*                 | FL 💌 Warehouse                                | -               | Budget Title    | NoBudgetTitle    | •            |                                                   |
| Purpose of Trip*            | TWL *Go Live* Tr                              | aining          |                 |                  | A<br>V       |                                                   |
| From (Airport)              | LAX                                           |                 | To (Airport)    | FLL              |              |                                                   |
| Departure Date*             | 09-18-2006                                    | · ·             | Departure Time* | 8:00AM           | /            |                                                   |
| Return Rate*                | 09-25-2006                                    |                 | Return Time*    | 6:00PM           |              |                                                   |
| Day(s) of Trip              |                                               |                 | Type of Travel* | Please Select    | -            |                                                   |
| Route Reference             |                                               |                 |                 | ,                | A            |                                                   |
| (If Any)                    |                                               |                 |                 |                  | ~            |                                                   |
| NewTravelRequest -          | Microsoft Internet Exploi<br>rites Tools Help | rer             | tar Madia 🥝     | A. 🔊 🗖           |              |                                                   |
|                             |                                               |                 | tes 😽 Media 🈁   | 🎽 🦃 💆 📘          |              | V S Ca Uida                                       |
| aress en http://web.co      | baster/ExpenseControl/New II                  | ravelRequest.as | px              |                  |              |                                                   |
|                             | R. Coaster Co                                 | o. of Am        | erica - Trave   | el Authorizatio  | on Reque     | st                                                |
| Home                        | User 1                                        | ravel Request   | t Expense Form  | Budget Title     | Administrati | on                                                |
| New Travel Requ             | 1est - Login as Gilber                        | t Lo (glo@c     | oasteramer.com) |                  | <u>Logou</u> | <u>t</u>                                          |
| Requester                   | Gilbert Lo - HQ                               |                 | Destination*    | Florida Branch   |              |                                                   |
| Budget For*                 | FL 💌 Warehouse                                | -               | Budget Title    | NoBudgetTitle    | •            | Click the calculator icon                         |
| Purpose of Trip*            | TWL *Go Live* Tr                              | aining          |                 |                  |              | will be automatically                             |
| From (Airport)              | LAX                                           |                 | To (Airport)    | FLL              |              | calculated. Then select                           |
| Departure Date*             | 09-18-2006                                    |                 | Departure Time* | 8:00.AM          |              | the Type of Travel from                           |
| Return Date*                | 09-25-2006                                    |                 | Return Time*    | 6:00PM           |              | the dropdown list                                 |
| Day(s) of Trip*             | 8                                             |                 | Type of Travel* | Domestic/Regular | •            | •                                                 |
| Route Reference<br>(If Any) |                                               |                 |                 |                  | <u>▲</u>     |                                                   |

b) Provide the travel instruction and preference accordingly.

| NewTravelRequest - Micros     File Edit View Eavorites | oft Internet Exp<br>Tools Help              | lorer                                     |                                                     |                                                   | B_X                                       |
|--------------------------------------------------------|---------------------------------------------|-------------------------------------------|-----------------------------------------------------|---------------------------------------------------|-------------------------------------------|
| G Back + 💮 - 🔀 💈                                       | Se 🖉                                        | arch 👷 Favorite                           | s 📢 Media 🧭 🖇                                       | 3- 👌 📄 📙 🦓                                        | <br>                                      |
| Address 🙆 http://web.coaster/E                         | penseControl/Net                            | wTravelRequest.asp>                       | (                                                   |                                                   | Go Links 🎽                                |
| Instruction and Prefere                                | nce                                         |                                           |                                                     |                                                   | <u> </u>                                  |
| Air Ticket Requested                                   | • Yes                                       | C N∘                                      |                                                     |                                                   | These two fields will                     |
| Lodging Requested                                      | • Yes                                       | O No                                      | No.of Night(s)                                      | 7                                                 | become required fields                    |
| Car Rental Requested                                   | • Yes                                       | O No                                      | No.of Day(s)                                        | 7                                                 | while Lodging and<br>Car Rental Requested |
| Advance Requested                                      | • Yes                                       | C N∘                                      | Pay Option                                          | Mail                                              | are selected to "Yes"                     |
| Preference /<br>Membership / Note<br>(If Any)          |                                             |                                           | <b>↑</b>                                            | Ā                                                 | respectively                              |
|                                                        |                                             |                                           |                                                     |                                                   |                                           |
| This<br>prefe<br>will<br>section                       | field is o<br>rence can<br>be introdu<br>on | ptional and<br>n be preset<br>uced in the | d the user's o<br>t in the system<br>e Setup User 7 | wn travel<br>n. The function<br>Fravel Preference |                                           |

c) For the budget item(s), the system will automatically generate the "Per Diem" line for the user. If the user selects the Advanced Requested to "Yes" in the Instruction and Preference section, the system will also generate the "Cash Advance" line for the "Per Diem" automatically.

| NewTravelRequest -     | Microsoft Internet   | Explorer                           |                          | _ 8                  |
|------------------------|----------------------|------------------------------------|--------------------------|----------------------|
| File Edit View Favo    | orites Tools Help    |                                    |                          |                      |
| 🌍 Back 👻 🕥 👻 🕨         | i 🖻 🏠 🔎              | ) Search 🛛 👷 Favorites 🛛 🌒 Media 🦂 | 🚱 📄 🍃 🔁 🔜 🦓              |                      |
| ddress 餐 http://web.co | oaster/ExpenseContro | l/NewTravelRequest.aspx            |                          | 💌 ラ Go 🛛 Links       |
| Budget Input           |                      |                                    |                          |                      |
| Budget Item 🔚          | Please Select        | TypePlease Select                  | Ref Amount               |                      |
| Reference              |                      |                                    | Add Cancel               |                      |
| General Budget         | Item(s)              |                                    |                          |                      |
| Budget Item            | Туре                 | Reference                          | Amount                   |                      |
| PerDiem                | Reimbursable         | \$35 x 8 Day(s)                    | \$280.00 Edit Delete     | I hese two lines are |
| Advanced Item(         | s)                   |                                    |                          | generated by the     |
| Advanced Item          | Туре                 | Reference                          | Amount                   | system automatically |
| CashAdvance            | Advanced             | PerDiem Advance (80.00 %)          | \$224.00 Edit Delete     |                      |
|                        |                      |                                    | Refresh Budget           |                      |
|                        |                      |                                    | Total Budget \$280.00    |                      |
|                        |                      |                                    | Advanced Amount \$224.00 |                      |
|                        |                      |                                    | Prepaid Amount \$0.00    |                      |

d) Then the user needs to input the other budget item(s) manually, if any. The following shows how to input a budget item line.

| NewTravelRequest - Microsoft Internet Explorer                                                                                                    |                                                                                                    |                                                                         |
|----------------------------------------------------------------------------------------------------|----------------------------------------------------------------------------------------------------|-------------------------------------------------------------------------|
| File Edit View Favorites Tools Help                                                                                                    |                                                                                                    | 🥂 🖉                                                                     |
| 🚱 Back 🔹 🕥 - 💌 😰 🏠 🔎 Search 👷 Fa                                                                                                    | avorites 🜒 Media 🧭 🔗 🍃 🍃 🥵                                                                             |                                                                         |
| Address 💩 http://web.coaster/ExpenseControl/NewTravelReque                                                                                                    | st.aspx                                                                                                | 🔽 🔁 Go 🛛 Links 🎽                                                        |
| Budget Input                                                                                                    |                                                                                                    |                                                                         |
| Budget Item       Airfare       Type         Reference       UA Airway         General Budget Item(s)         Budget Item       Type         Perl       If there is any reference         Adv       for the Budget Item,         input the information in       the Reference field | NonReimbursable Ref Amount 547.20<br>Add Ca<br>s) \$280.00 Edit Ba<br>ance (80.00 %) \$224.00 Edit Del | Select the Budget Item and<br>Type, and input the Amount<br>accordingly |

e) For how to choose a correct budget type, click the Ref hyperlink and a pop-up window will show the explanation for all budget types.

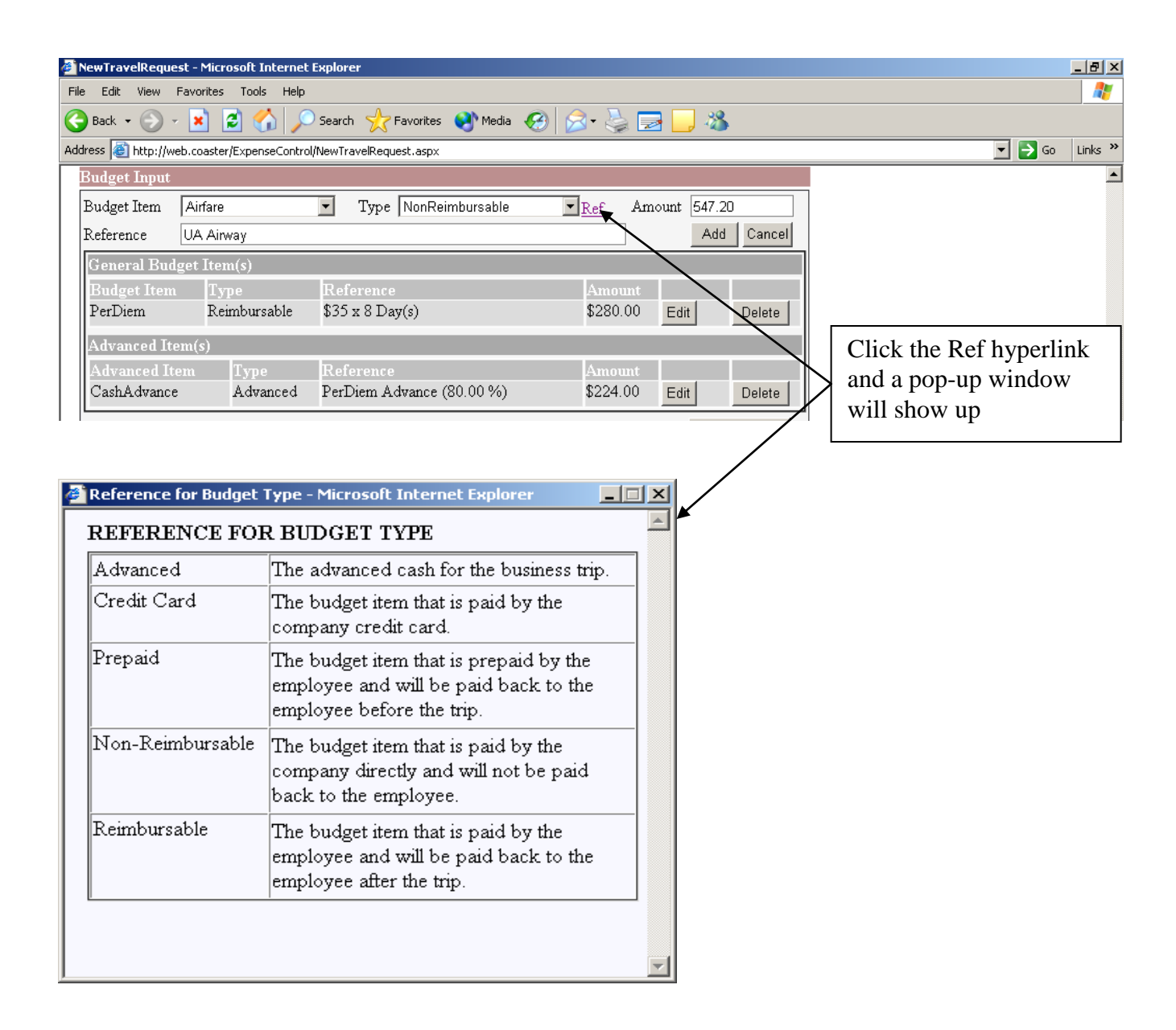

f) If everything is correct, click the Add button to add the budget item line.

| ewTravelRequest -     | Microsoft Internet   | Explorer                       |                      |                  | . 6  |
|-----------------------|----------------------|--------------------------------|----------------------|------------------|------|
| e Edit View Favo      | orites Tools Help    |                                |                      |                  |      |
| ) Back 🝷 💮 👻 🚺        | 1 🗈 🏠 🔎              | ) Search 🛛 🕂 Favorites 🛛 Media | 🛛 🖂 😓 🔜 🔜 🚳          |                  |      |
| lress 🙆 http://web.co | oaster/ExpenseContro | l/NewTravelRequest.aspx        |                      | 💌 🄁 Go 🛛 I       | .ink |
| Budget Input          |                      |                                |                      |                  | _    |
| Budget Item Air       | rfare                | Type NonReimbursable           | ▼Ref Amount 547.20   |                  |      |
| Reference UA          | Airway               |                                | Add Cancel           |                  |      |
| General Budget        | Item(s)              |                                |                      |                  | 1    |
| Budget Item           | Туре                 | Reference                      | Amount               | Click the Add    | L    |
| PerDiem               | Reimbursable         | \$35 x 8 Day(s)                | \$280.00 Edit Delete | button and the   |      |
| Advanced Item(:       | s)                   |                                |                      | budget item line |      |
| Advanced Item         | Type                 | Reference                      | Amount               | will be added to | L    |
| CashAdvance           | Advanced             | PerDiem Advance (80.00 %)      | \$224.00 Edit Delete | the budget list  |      |
|                       |                      |                                |                      |                  |      |

| NewTravelReques      | t - Microsoft Internet E              | kplorer                               |                  |       |                           |  |  |  |  |
|----------------------|---------------------------------------|---------------------------------------|------------------|-------|---------------------------|--|--|--|--|
| File Edit View F     | ile Edit View Favorites Tools Help  🧗 |                                       |                  |       |                           |  |  |  |  |
| 🔆 Back 🔹 🕥 🗸         | 💌 🛃 🏠 🔎                               | Search 🤺 Favorites                    | 🚱 🔗 婱 🔜 📒 🦓 👘    |       |                           |  |  |  |  |
| Address 🙆 http://wel | b.coaster/ExpenseControl/N            | lewTravelRequest.aspx                 |                  |       | 🔽 ラ Go 🛛 Links 🌺          |  |  |  |  |
| Budget Input         |                                       |                                       |                  |       | -                         |  |  |  |  |
| Budget Item          | Please Select                         | <ul> <li>TypePlease Select</li> </ul> | Ref Amount       |       |                           |  |  |  |  |
| Reference            |                                       |                                       | Add C            | ancel |                           |  |  |  |  |
| General Budg         | et Item(s)                            |                                       |                  |       | Now the new budget        |  |  |  |  |
| Budget Item          | Туре                                  | Reference                             | Amount           |       | item line is added to the |  |  |  |  |
| PerDiem              | Reimbursable                          | \$35 x 8 Day(s)                       | \$280.00 Edit De | elete | list                      |  |  |  |  |
| Airfare              | NonReimbursable                       | UA Airway                             | \$547.20 Edit De | elete |                           |  |  |  |  |
| Advanced Iter        | m(s)                                  |                                       |                  |       |                           |  |  |  |  |
| Advanced Ite         | m Type                                | Reference                             | Amount           |       |                           |  |  |  |  |
| CashAdvance          | Advanced                              | PerDiem Advance (80.00 %)             | \$224.00 Edit De | elete |                           |  |  |  |  |

g) Continue to do the same procedure until all the related budget item(s) are added to the budget list. If there is any change for the budget items in the list, click the Edit button to show the item details in the input boxes and then click the Update button again after the change is finished.

| 🍯 New Travel Rec  | uest - Microsoft Intei | rnet Explorer                                |                      |                         |
|-------------------|------------------------|----------------------------------------------|----------------------|-------------------------|
| File Edit View    | Favorites Tools H      | Help                                         |                      |                         |
| 🌀 Back 🝷 💮        | 🖂 🖄 🖄                  | 🔎 Search 🤺 Favorites 🜒 Media 🧭 👔             | 3• 🖕 🛃 📙 🦓           |                         |
| Address 🙆 http:   | /web.coaster/ExpenseCo | ontrol/NewTravelRequest.aspx                 |                      | 🔽 🔁 Go 🛛 Links 🎽        |
| Budget Inpu       | ıt                     |                                              |                      | <u> </u>                |
| Budget Item       | CarRental              | Type Reimbursable                            | Ref Amount 420.00    | $\overline{}$           |
| Reference         |                        |                                              | Update Cancel        |                         |
| General B         | udget Item(s)          |                                              |                      |                         |
| Budget            | Туре                   | Reference                                    | Amount               | Click the Edit button   |
| PerDiem           | Reimbursable           | \$35 x 8 Day(s)                              | \$280.00 Edit Delete | and the item details    |
| Airfare           | NonReimbursabl         | e UA Airway                                  | \$547.20 Edit Delete | will show back in the   |
| CarRenta          | Reimbursable           |                                              | \$420.00 Edit Delete | input boxes             |
| Lodging           | NonReimbursabl         | e Please book the hotel that close to the FL | \$560.00 Edit Delete |                         |
|                   |                        |                                              |                      |                         |
|                   |                        |                                              |                      |                         |
| NewTravelRed      | uest - Microsoft Intei | rnet Explorer                                |                      |                         |
| File Edit View    | Favorites Tools H      |                                              |                      |                         |
| G Back 👻 🕤        | 🗠 🗶 🛃                  | 🔎 Search 🌟 Favorites 🔮 Media 🧭 👔             | 3• 🍥 🛃 📙 🦓           |                         |
| Address 🕘 http:,  | /web.coaster/ExpenseCo | ontrol/NewTravelRequest.aspx                 |                      | 💌 🄁 Go 🛛 Links »        |
| Budget Inpu       | ıt                     |                                              | _                    | <u> </u>                |
| Budget Item       | CarRental              | Type Reimbursable                            | Ref Amount 420.00    |                         |
| Reference         | Enterprise Prefer      | red                                          | Update Cancel        |                         |
| General B         | udget Item(s)          |                                              |                      |                         |
| Budget<br>Itom    | Туре                   | Reference                                    | Amount               | Modify any information  |
| PerDiem           | Reimbursable           | \$35 x 8 Day(s)                              | \$280.00 Edit Delete | as needed and click the |
| Airfare           | NonReimbursabl         | e UA Airway                                  | \$547.20 Edit Delete | Undate button           |
| CarRenta          | Reimbursable           |                                              | \$420.00 Edit Delete | Opuale button           |
| Lodging           | NonReimbursabl         | e Please book the hotel that close to the FL | \$560.00 Edit Delete |                         |
|                   |                        | warehouse                                    |                      |                         |
| A Nou TravelDec   | west - Misrosoft Inter | rnat Eunlavar                                |                      |                         |
| File Edit View    | Favorites Tools F      | telp                                         |                      |                         |
| 🙆 Back 👻 🎒        | - 🗙 🛃 🔬                | 🔎 Search 🥠 Favorites 🔊 Media 🊱 🔗             | 2 - 📐 🔜 🗖 🚜          |                         |
| Address 🙆 http:// | /web.coaster/ExpenseCo | ontrol/NewTraveReguest.aspx                  |                      | ▼ ➡ Go Links ≫          |
| Budget Inp        | ıt                     |                                              |                      |                         |
| Budget Item       | Please Select          | TypePlease Select                            | Ref Amount           |                         |
| Reference         |                        |                                              | Add Cancel           |                         |
| Conoral B         | udgat Itam(s)          |                                              |                      | The revised budget item |
| Budget            | mger Itelli(s)         |                                              |                      | now shows in the list   |
| Item              | Type                   | Reference                                    | Amount               | now snows in the list   |
| PerDiem           | Reimbursable           | \$35 x 8 Day(s)                              | \$280.00 Edit Delete | again                   |
| Airfare           | NonReimbursable        | UA Airway                                    | \$547.20 Edit Delete |                         |
| CarKental         | Keimbursable           | Enterprise Preferred                         | \$550.00 Edit Delete |                         |
| L Lodging         | TAOHIVEIHORISSOI       | warehouse                                    |                      |                         |

h) When the inputs of budget items are completed, the Total Budget, Advanced and Prepaid Amount will show in the relative fields.

| NewTravelRequ           | uest - Microsoft Inter | net Explorer                                            |                      |          |               | _ 8            |  |  |
|-------------------------|------------------------|---------------------------------------------------------|----------------------|----------|---------------|----------------|--|--|
| e Edit View             | Favorites Tools H      | telp                                                    |                      |          |               | 4              |  |  |
| Back 🔹 🕥                | - 🖹 💈 🏠                | 🔎 Search 🤺 Favorites 📢 Media 🧭                          | 2• 실 🔜 📒 🔏           | <b>.</b> |               |                |  |  |
| dress 🙆 http://         | web.coaster/ExpenseCo  | ntrol/NewTravelRequest.aspx                             |                      |          |               | 🚽 🔁 Go 🛛 Links |  |  |
| Budget Input            | t                      |                                                         |                      |          |               |                |  |  |
| Budget Item             | Please Select          | TypePlease Select                                       | Ref Amount           |          |               |                |  |  |
| Reference               |                        |                                                         | Add                  | d Cancel |               |                |  |  |
| General Bu              | ıdget Item(s)          |                                                         |                      |          | The Total Dr  | Ideat          |  |  |
| Budget                  | Туре                   | Reference                                               | Amount               |          | A dyangad an  | idgei,         |  |  |
| PerDiem                 | Reimbursable           | \$35 x 8 Day(s)                                         | \$280.00 Edit        | Delete   | Auvaliceu all | 10<br>         |  |  |
| Airfare                 | NonReimbursable        | UA Airway                                               | \$547.20 Edit        | Delete   | Prepaid And   | Junit will     |  |  |
| CarRental               | Reimbursable           | Enterprise Preferred                                    | \$420.00 Edit        | Delete   | snow nere     |                |  |  |
| Lodging                 | NonReimbursable        | Please book the hotel that close to the FL<br>warehouse | \$560.00 Edit        | Delete   |               |                |  |  |
| Advanced I              | tem(s)                 |                                                         |                      |          |               |                |  |  |
| Advanced I              | ítem Type              | Reference                                               | Amount               |          |               |                |  |  |
| CashAdvano              | ce Advance             | d PerDiem Advance (80.00 %)                             | \$224.00 Edit        | Delete   |               |                |  |  |
| Refresh Budget          |                        |                                                         |                      |          |               |                |  |  |
| Total Budget \$1,807.20 |                        |                                                         |                      |          |               |                |  |  |
|                         |                        | Ad                                                      | wanced Amount \$224. | .00      | )             |                |  |  |
|                         |                        | Pro                                                     | epaid Amount \$0.00  |          |               |                |  |  |

| Approval                                       |                                                                        |                  |                          | L.                  |                       |                         | ,        |
|------------------------------------------------|------------------------------------------------------------------------|------------------|--------------------------|---------------------|-----------------------|-------------------------|----------|
| Manager / VP<br>Approved By <b>*</b><br>Notify | Please Select<br>Julie Liebana<br>Larry Furiani<br>Lisa Kao            |                  |                          |                     | Select the manager /  | approval<br>VP from the |          |
| Notify (If Any)<br>Notify List                 | Marcos Gomez<br>Mark Strobel<br>Matthew Chen<br>Nelson Yao             | Add              |                          |                     | dropdown<br>the Add b | list and click<br>utton |          |
| Remarks<br>Remarks                             | Steve Goldsmith<br>Tony Ramacciotti<br>Vivian Zhang<br>Wesley Jacobsen | ·                |                          | ×                   |                       |                         |          |
| Done                                           |                                                                        |                  |                          |                     |                       | 📄 🚺 🙋 Internet          | -        |
| 🐉 Start 🛛 😰 👿 📉                                | 🖸 🔍 🕑 🥭 🛛 🖻 PRUse                                                      | rGuideRevised1.d | UserGuide.doc - Microsof | 🛃 New Travel Reques | st                    | J D O I V 🔨             | 10:06 AM |

i) The next step is to select the relative approval manger and/or VP.

j) Now, the manager's name is added to the approval list. Continue to do the same procedure until all the approval personnel is added to the list.

| Approval          |                                                                                   |                           |
|-------------------|-----------------------------------------------------------------------------------|---------------------------|
| Manager / VP      | Wesley Jacobsen 💌 Add                                                             | Name that we are a size   |
| Approved By*      | Wesley Jacobsen                                                                   | Now, the manager s        |
| Notify            |                                                                                   | name is added to the list |
| Notify (If Any)   | Please Select 🔽 Add                                                               |                           |
| Notify List       |                                                                                   |                           |
| Remarks           |                                                                                   |                           |
| Remarks           |                                                                                   |                           |
|                   | *                                                                                 |                           |
|                   | Reset Submit                                                                      |                           |
| 🔄 Done            |                                                                                   | 📄 📄 😻 Internet            |
| 🦺 Start 🛛 💽 👿 📉 🙆 | 🔍 🞯 🥭 📗 🖻 PRUserGuideRevised1.d 🛛 🗐 UserGuide.doc - Microsof 🛛 🖉 NewTravelRequest | . 📑 🔂 🧶 🔳 🔽 🔨 10:07 АМ    |

|   | Approval                    |                                                                                    |                                                                             |
|---|-----------------------------|------------------------------------------------------------------------------------|-----------------------------------------------------------------------------|
|   | Manager / VP<br>Approved By | Cyrus Chu     Add       Wesley Jacobsen     Delete       Cyrus Chu     Delete      | Continue to do the same<br>procedure until all the<br>approval personnel is |
|   | Notify                      |                                                                                    | added to the list                                                           |
|   | Notify (If Any)             | Please Select 💌 Add                                                                |                                                                             |
|   | Notify List                 |                                                                                    |                                                                             |
|   | Remarks                     |                                                                                    |                                                                             |
|   | Remarks                     | ×                                                                                  |                                                                             |
|   |                             | Reset Submit                                                                       |                                                                             |
| é | Done                        |                                                                                    |                                                                             |
| 2 | 🖁 Start 🛛 💽 😿 🔀 🧐           | 🔱 🎯 🥭   🗐 PRUserGuideRevised1.d 🛛 🕮 UserGuide.doc - Microsof 🛛 🖉 New TravelRequest | 🗾 🔂 🧶 🔳 🔽 🗶 10:07 AM                                                        |

k) If there is any notify party, do the same procedure as selecting an approval manager / VP as mentioned above.

| A                 |                              |          |             |                             |              |         |                          |
|-------------------|------------------------------|----------|-------------|-----------------------------|--------------|---------|--------------------------|
| Approva           | [                            | _        | a.u. 1      |                             |              |         |                          |
| Manager / VP      | Cyrus Chu                    |          | Add         |                             |              |         |                          |
| Approved By*      | Wesley Jacobsen              |          | Delete      |                             |              |         |                          |
|                   | Cyrus Chu                    |          | Delete      |                             |              |         |                          |
| Notify            |                              |          |             |                             |              |         | Select the notify person |
| Notify (If Any)   | Nelson Yao                   | -        | Add         |                             |              | f       | from the dropdown list   |
| Notify List       | Marcela Araya                |          |             |                             |              | 2       | and click the Add button |
| Remarks           | Marcos Gomez<br>Mark Strobel |          |             |                             |              |         |                          |
| Remarks           | Matthew Chen                 |          | $\sim$      | /                           |              | -       |                          |
|                   | Nelson Yao                   |          |             |                             |              |         |                          |
|                   | Norma Buhain                 |          |             |                             |              | × 1     |                          |
|                   | Paul Caldarola               |          |             |                             | Reset Submit |         |                          |
| A Done            | Reyna Hernandez              |          |             |                             |              |         |                          |
|                   |                              |          | 1           |                             |              |         |                          |
|                   |                              |          |             |                             |              |         |                          |
| Approval          |                              |          |             |                             |              |         |                          |
| Manager / VP      | Cyrus Chu                    | •        | Add         |                             |              |         |                          |
| Approved By*      | Wesley Jacobsen              |          | Delete      |                             |              |         |                          |
|                   | Cyrus Chu                    |          | Delete      |                             | Г            |         |                          |
| Notify            |                              |          |             |                             |              | No      | ow, the name is added    |
| Notify (If Any)   | Nelson Yao                   | •        | Add         |                             |              | to      | the notify list          |
| Notify List       | Nelson Yao                   | _        | Delete      |                             |              |         |                          |
| Remarks           |                              |          |             |                             | -            |         |                          |
| Remarks           |                              |          |             |                             |              | 1       |                          |
| ICEIIIAIKS        |                              |          |             |                             | -            |         |                          |
|                   |                              |          |             |                             | -            | ~       |                          |
|                   |                              |          |             |                             | Reset Submit | 1       |                          |
| 🖉 Done            |                              |          |             |                             |              | -       |                          |
| 🏄 Start 🛛 🕑 🐨 🕱 💽 | 🔦 🕑 🥌   🕅 PRU:               | serGuide | eRevised1.d | . 🛛 छ UserGuide.doc - Micro | sof          | quest - |                          |

1) The Remarks field is optional, input the information in the field if any; otherwise, leaves it blank.

| Approval        |                 |        |       |              |                         |
|-----------------|-----------------|--------|-------|--------------|-------------------------|
| Manager / VP    | Cyrus Chu 💌     | Add    |       | <b>T</b> 1 D | 1 (* 11) (* 1           |
| Approved By*    | Wesley Jacobsen | Delete |       | The Rem      | arks field is optional, |
|                 | Cyrus Chu       | Delete |       | input the    | information in the      |
| Notify          |                 |        |       | field if an  | v. otherwise leaves     |
| Notify (If Any) | Nelson Yao 💌    | Add    |       | the local    | ly, other wise, reaves  |
| Notify List     | Nelson Yao      | Delete |       | it blank     |                         |
| Remarks         |                 |        |       |              |                         |
| Remarks         |                 | ¥      |       | A<br>        |                         |
|                 |                 |        | Reset | Submit       |                         |
| Done            |                 |        |       |              | 📄 📄 👘 Internet          |

#### 3) Submit the travel request form

a) Click the Submit button to submit the travel request.

| A               |                                                     |                  |                        |
|-----------------|-----------------------------------------------------|------------------|------------------------|
| Approval        |                                                     |                  |                        |
| Manager / VP    | Cyrus Chu 🗨 Add                                     |                  |                        |
| Approved By*    | Wesley Jacobsen Delete                              |                  |                        |
|                 | Cyrus Chu Delete                                    | Click the Subn   | nit button to          |
| Notify          |                                                     | submit the tray  | al request             |
| Notify (If Any) | Nelson Yao 💽 Add                                    | sublint the trav | errequest              |
| Notify List     | Nelson Yao Delete                                   |                  |                        |
| Remarks         |                                                     |                  |                        |
| Remarks         |                                                     |                  |                        |
|                 |                                                     | Reset Submit     |                        |
| Done 🗧          |                                                     |                  | 👔 🚺 🔮 Internet         |
| 🛃 Start 🛛 💽 👿 📉 | 💽 🔍 🎯 🧾 🛛 🕅 PRUserGuideRevised1.d 🛛 👼 UserGuide.doc | - Microsof       | 📑 🔂 🖉 💻 🔽 🌊 🚺 10:08 AM |

b) If the request form is successfully submitted, a message box will show the confirmation with a TA No. In addition, an email will be automatically sent to all related personnel.

| 🗿 New TravelRequest - Microsoft Internet Explorer                                    | <u>_ 8 ×</u> |
|--------------------------------------------------------------------------------------|--------------|
| File Edit View Favorites Tools Help                                                  |              |
| 🌀 Back 🔹 📀 🖌 😰 ổ 🔎 Search   Favorites 🜒 Media 🤣 😥 🌭 🔜 🛄 🦓                            |              |
| Address 🙆 http://web.coaster/ExpenseControl/NewTravelRequest.aspx                    | ≥Go Links ≫  |
|                                                                                      | _            |
| <b>COASTER</b> Coaster Co. of America - Travel Authorization A message box will show |              |
| the confirmation with a                                                              |              |
| Home User Travel Request Expense Form Budget Title A TA No.                          |              |
|                                                                                      |              |
| Ivew Iravel Request - Login as Gubert Lo (glo@coasteramer.com)                       |              |
| Requester Gilbert Lo - HQ Destination*                                               |              |
| Budget For* 🛛 🔽 Budget Title NoBudget Title                                          |              |
| Purpose of Trip*                                                                     |              |
| Microsoft Internet Explorer                                                          |              |
| From (Airport)                                                                       |              |
| Departure Date* The new travel request has been submitted and the TA No. is 1100006. |              |
| Return Date*                                                                         |              |
| Day(s) of Trip*                                                                      |              |
| Route Reference                                                                      |              |

### Search a Travel Request

1) All users can search their travel request submission and check the status in a report. Point to the Travel Request in the menu bar and select My Travel Requests from the dropdown menu.

| 🚰 Expense Control Home Page - Micros                | ft Internet Explorer                                                                                                    | ×                                                             |
|-----------------------------------------------------|----------------------------------------------------------------------------------------------------|---------------------------------------------------------------|
| File Edit View Favorites Tools He                   | p                                                                                                    | 🥂 🕺 🕺 🖉                                                       |
| 🕞 Back 🔹 🕥 🖌 🗾 🙆 🏠                                  | 🔎 Search   Favorites   Media 🥝 🔗 🛬 🔙                                                                                                    | - 28                                                          |
| Address 🔊 http://web.coaster/ExpenseCon             | rol/Default.aspx                                                                                                    | 💌 ラ Go 🛛 Links 🂙                                              |
| CORSTER Coast                                       | er Co. of America - Expense Control Sy                                                                                                    | /stem                                                         |
| Home User                                           | Travel Request Expense Form Budget Title                                                                                                    | Administration                                                |
| Expense Control Home Page -<br>Welcome to the Trave | Log New Travel Request<br>View/Edit Travel Requests<br>My Travel Approvals<br>My Notified Travel Requests<br>All Travel Requests<br>Travel Outstanding List | Logout<br>Select My Travel Requests<br>from the dropdown menu |

2) The report is now displayed and shows the status of each travel request. Click the TA No. hyperlink to show the related travel request.

| 🚰 MyTravelRequest - Microsoft Internet Explorer                                                                                                    |                                           |                        |                            |                                     | _ & ×            |
|----------------------------------------------------------------------------------------------------|-------------------------------------------|------------------------|----------------------------|-------------------------------------|------------------|
| File Edit View Favorites Tools Help                                                                                                    |                                           |                        |                            |                                     | 🥂                |
| 🚱 Back 🔹 🕥 🖌 💌 😰 🚮 🔎 Search                                                                                                    | - 📌 Favorites 🛛 <table-cell></table-cell> | edia 🧭 🔗               | • 崣 🔜 🛛                    | _ 🔏                                 |                  |
| Address 🗃 http://web.coaster/ExpenseControl/MyTrav                                                                                                    | elRequest.aspx                            |                        |                            |                                     | 💌 芛 Go 🛛 Links 🎽 |
| CO Click the TA No.<br>hyperlink to show                                                                                                    | of America -                              | Travel A               | uthorizati                 | ion Request                         | _                |
| H the PR                                                                                                    | el Request Expo                           | ense Form              | Budget Title               | The report shows the status of each |                  |
| My Travel Requests - Login as Gilbert                                                                                                    | Lo (glo@coasteram                         | ier.com)               |                            | travel request                      |                  |
| Requested From 2/27/2006                                                                                                    | To 8/28/200                               | 6                      | Refresh                    |                                     |                  |
| TA No         tratus         Request of on           1100406         Requested         8/24/2006           1100005         Account of the second of the second of | 1<br>Destination<br>Florida Branch        | Departure<br>9/18/2006 | <u>Return</u><br>9/25/2006 | Total Budget<br>\$1,807.20          |                  |
| 1100005 Approved 8/18/2006                                                                                                    | SF Branch                                 | 2/17/2006              | 2/18/2006                  | \$494.60                            |                  |

### **Approve a Travel Request**

- 1) After the requester submits the travel request, the related approval manager(s) / VP(s) will receive a notification that requested for approval via email.
- 2) In order to approve the travel request, all the approval managers / VPs must use their own login to log into the system.
- 3) The approval manager / VP can check the pending travel requests by a report. To show the approval report, point to the Travel Request menu in the menu bar and then select and click My Travel Approvals in the dropdown menu.

| 🚈 Expense Control Home Page - Microsoft I                               | nternet Explorer                                                                                         |                                             |                                        |             |                                                                               | _ 8 ×      |
|-------------------------------------------------------------------------|----------------------------------------------------------------------------------------------------|---------------------------------------------|----------------------------------------|-------------|-------------------------------------------------------------------------------|------------|
| File Edit View Favorites Tools Help                                     |                                                                                                    |                                             |                                        |             |                                                                               | <b>1</b>   |
| 🌀 Back 🔹 🕥 🖌 💌 😰 🏠 🔎                                                    | Search 😽 Favorites                                                                                       | 🜒 Media 🥝 🧯                                 | 3- 🎍 🛃 🗖                               | 3           |                                                                               |            |
| Address 🙆 http://web.coaster/ExpenseControl/I                           | Default.aspx                                                                                             |                                             |                                        |             |                                                                               | Go Links » |
| COASTER, Coaster                                                        | Co. of Amer                                                                                              | ica - Expens                                | e Control Sy                           | /stem       |                                                                               | <u> </u>   |
| Home User<br>Expense Control Home Page - Log<br>Welcome to the Travel : | Travel Request<br>New Travel Request<br>View/Edit Travel Re<br>My Travel Requests<br>My Travel Approvals | Expense Form<br>acobsen@<br>quest<br>of Cen | Budget Title<br>coasteramer.com<br>ter | Administral | Select and click the<br>My Travel Approvals<br>menu from the<br>dropdown menu |            |
| 2                                                                       | My Notified Travel R<br>All Travel Requests<br>Travel Outstanding                                        | equests<br>ist                              | 2                                      | <           |                                                                               |            |

4) Then the report will be displayed as below.

| 🚰 MyTravelApproval - Microsoft Internet Explorer          |                                                           |                |                  |  |  |  |  |  |  |
|-----------------------------------------------------------|-----------------------------------------------------------|----------------|------------------|--|--|--|--|--|--|
| File Edit View Favorites Tools Help                       | rile Edit View Favorites Tools Help                       |                |                  |  |  |  |  |  |  |
| 🕒 Back 🔹 🕥 - 💌 😰 🚮 🔎 Search 🤸                             | 🌀 Back 🔹 🛞 🖌 📓 🏠 🔎 Search 🤺 Favorites 🜒 Media 🤣 🍰 🕹 🔜 🛄 🦓 |                |                  |  |  |  |  |  |  |
| Address 🕘 http://web.coaster/ExpenseControl/MyTravelAppro | val.aspx                                                  |                | 🔽 🔁 Go 🛛 Links 🎽 |  |  |  |  |  |  |
|                                                           |                                                           |                | <u>م</u>         |  |  |  |  |  |  |
| COASTER Coaster Co. of                                    | America - Travel Authorizatio                             | on Request     |                  |  |  |  |  |  |  |
|                                                           |                                                           | mingano        |                  |  |  |  |  |  |  |
| Hanna Hanna Tarant D                                      | Design Training                                           | A -1           |                  |  |  |  |  |  |  |
| Home User Travel R                                        | equest Expense Form Budget Litle                          | Administration |                  |  |  |  |  |  |  |
| My Travel Approvals - Login as Wesley Jac                 | bsen (wjacobsen@coasteramer.com)                          | <u>Logout</u>  |                  |  |  |  |  |  |  |
| • Pending • Approved • Reje                               | ted O All                                                 |                |                  |  |  |  |  |  |  |
|                                                           | 1                                                         |                |                  |  |  |  |  |  |  |
| TA No. Status Requester Req. On                           | Destination Departure Return                              | Total Budget   |                  |  |  |  |  |  |  |
| 1100006 Requested Gilbert Lo 8/24/200                     | Florida Branch 9/18/2006 9/25/2006                        | \$1,807.20     |                  |  |  |  |  |  |  |
|                                                           |                                                           |                |                  |  |  |  |  |  |  |

5) All the travel requests in the report are pending for approval and the approval manager / VP can select one of them to approve at a time by clicking the TA No. hyperlink.

| MyTravelAppr     | roval - Micros  | soft Internet Ex | plorer          |                    |             |               |              |                       | _ 8 ×      |
|------------------|-----------------|------------------|-----------------|--------------------|-------------|---------------|--------------|-----------------------|------------|
| File Edit View   | Favorites       | Tools Help       |                 |                    |             |               |              |                       | <b>1</b>   |
| 🌀 Back 🝷 💮       | ) - 🖹 🕻         | 2 🏠 🔎            | Search   tr     | avorites   S Media | 🙆 🔗         | 🎍 🔜 📙         | - 28         |                       |            |
| Address 🙆 http:/ | //web.coaster/i | ExpenseControl/M | 4yTravelApprova | l.aspx             |             |               |              | ✓ ⇒                   | Go Links » |
| COAS             | STER.           | Coaster          | Co. of A        | .merica - Tr       | avel Aut    | horizatio     | n Request    | ]                     | <u></u>    |
| Home             |                 | User             | Travel Req      | uest Expense       | Form Bu     | idget Title   | Adm          | the TA No. hyperlink  |            |
| My Travel        | Approvals       | - Login as W     | esley Jacob     | sen (wjacobsen@    | )coasterame | r.com)        | to she       | ow the travel request |            |
| © Pending        | O A             | pproved          | O Rejecte       | ed O <u>All</u>    |             |               |              |                       |            |
|                  |                 |                  |                 | 1                  |             |               |              |                       |            |
| TA No. S         | Status          | Requester        | Req. On         | Destination        | Departure   | <u>Return</u> | Total Budget |                       |            |
| <u>1100006</u> I | Requested       | Gilbert Lo       | 8/24/2006       | Florida Branch     | 9/18/2006   | 9/25/2006     | \$1,807.20   |                       |            |

6) Once the hyperlink is clicked, the travel request will be displayed as below and there is a label showing that whether the request form has been fully approved or not.

| 🖉 Yiew/EditTravelRequest - Microsoft Internet Explorer                                           |                   |                                    |                     |  |  |  |  |  |  |
|--------------------------------------------------------------------------------------------------|-------------------|------------------------------------|---------------------|--|--|--|--|--|--|
| File Edit View Favorites Tools Help                                                              |                   |                                    |                     |  |  |  |  |  |  |
| 🔇 Back 🔹 🕥 🖌 😰 🚮 🔎 Search 🧙 Favorites 🜒 Media 🤣 🍰 😓 🧾 🛄 🦓                                        |                   |                                    |                     |  |  |  |  |  |  |
| Address 🗃 http://web.coaster/ExpenseControl/EditTravelRequest.aspx?taNo=1100006 🗾 🔁 Go 🛛 Links 🎽 |                   |                                    |                     |  |  |  |  |  |  |
| CORSTER Coaster Co. of America - Travel Authorization Request                                    |                   |                                    |                     |  |  |  |  |  |  |
| Home User Travel Requ                                                                            | uest Expense F    | Form Budget Title Administration   | The label will show |  |  |  |  |  |  |
| View / Edit Travel Request - Login as Wesley J                                                   | Jacobsen (wjacobs | sen@coasteramer.com) <u>Logout</u> | the approval status |  |  |  |  |  |  |
| T/A No. 1100006 Go Reset                                                                         | Show Form         | NOT APPROVED                       |                     |  |  |  |  |  |  |
| Requested Date 8/24/2006 10:09:24 AM                                                             | TA Status         | Requested  Hold Cancel             |                     |  |  |  |  |  |  |
| Requester Gilbert Lo - HQ                                                                        | Destination       | Florida Branch                     |                     |  |  |  |  |  |  |
| Budget For FL 💌 Warehouse 💌                                                                      | Budget Title      | NoBudgetTitle                      |                     |  |  |  |  |  |  |
| Purpose of Trip TWL "Go Live" Training                                                           |                   |                                    |                     |  |  |  |  |  |  |
| From (Airport) LAX                                                                               | To (Airport)      | FLL                                |                     |  |  |  |  |  |  |
| Departure Date 9-18-2006                                                                         | Departure Time    | 8:00AM                             |                     |  |  |  |  |  |  |
| Return Date 9-25-2006                                                                            | Return Time       | 6:00PM                             |                     |  |  |  |  |  |  |

7) The approval manager / VP can scroll down the screen and check the details. If everything is correct, the approval manager / VP can click the Approve button in the Approval section to approve the travel request.

| ile Edit View Favorites | Tools Help                         |                     | N — — »@            |                    |      |
|-------------------------|------------------------------------|---------------------|---------------------|--------------------|------|
| Back 🔹 🕑 🔹 본 💈          | xpenseControl/EditTravelRequest.a: | rites Media 🧭 🖂 🔹 🕅 | Ş 🛃 📙 🦄             | 🔽 🏓 Go             | Link |
| THE TRUCK TOO AGAINS A  | ~ 100 ~ 110                        |                     |                     |                    |      |
| Ticket Information      |                                    |                     |                     |                    |      |
| Lodging Requested       | • Yes O No                         | No.of Night(s) 7    |                     |                    |      |
| Lodging Information     |                                    |                     |                     |                    | 7    |
| Car Rental Requested    | • Yes O No                         | No. of Day(s) 7     |                     | Click the Approve  |      |
| Car Rental Information  |                                    |                     |                     | the travel request |      |
| Preference /            |                                    |                     |                     |                    |      |
| Membership / Note       |                                    |                     |                     |                    |      |
| (If Any)                |                                    |                     |                     |                    |      |
| Approval                |                                    |                     |                     |                    |      |
| Manager / VP            | Please Select 💌                    | Add Appret Reject F | Re-Approval Request |                    |      |
| Approved By             | Name                               | Status I            | )ate                |                    |      |
|                         | Cyrus Chu                          | Pending             | Delete              |                    |      |
|                         | Wesley Jacobsen                    | Pending             | Delete              |                    |      |

8) Once the Approve button is clicked, the confirmation box will be displayed.

| ø  | iew/EditTravelRequest - Microsoft Internet Explorer                                                                                                    | _ 8 ×      |
|----|----------------------------------------------------------------------------------------------------|------------|
| F  | Edit View Favorites Tools Help                                                                                                    |            |
| 6  | ) Back 🕶 📀 🕣 📓 🚮 🔎 Search 🦙 Favorites 🜒 Media 🧭 😥 - 😓 🔜 🛄 🦓                                                                                                    |            |
| Ac | ress 🗃 http://web.coaster/ExpenseControl/EditTravelRequest.aspx?taNo=1100006                                                                                                    | Go Links » |
|    | COASTER Coaster Co. of America - Travel Authorization Reque<br>The confirmation box w<br>confirm the approval                                                                                                    | rill       |
|    | View / Edit Travel Request - Login as Wesley Jacobsen (wjacobsen@coasteramer.com)                                                                                                    |            |
|    | Requested Date     TA Status     Requested     Hold     Cancel       Requester     Destination       Budget For     AT Accounting     Microsoft Internet Explorer     X       Purpose of Trip     - You have successfully approved this Travel Request. |            |
|    | From (Airport) Departure Date Return Date Return Time                                                                                                    |            |

- 9) If the approval manager/VP needs to check back the details of the approved travel request(s), he or she can use the My Travel Approvals report again.
- 10) Once the report shows up, click the Approved radio button and all approved travel request(s) will be displayed in a report. If the approval manager/VP needs to read the details of the approved travel request, click the TA No. hyperlink.

| 🚰 MyTravelApproval - Microsoft Internet Explorer                                                                                                    |                          |
|----------------------------------------------------------------------------------------------------|--------------------------|
| File Edit View Favorites Tools Help                                                                                                    | 🥂 🕺 🖉                    |
| 🕒 Back 🔹 💮 🖌 📓 🏠 🔎 Search 🤺 Favorites 🔌 Media 🤣 😒 🍃 🔜 🦓                                                                                                    |                          |
| Address 🕘 http://web.coaster/ExpenseControl/MyTravelApproval.aspx                                                                                                    | All the related travel   |
|                                                                                                    | request(s) that had been |
| <b>COASTER</b> Coaster Co. of America - Travel Authorization Red                                                                                                    | approved by the          |
|                                                                                                    | manager/VP are now       |
| Home User Travel Reques Click the Approved Admin                                                                                                    | dianlayed in the report  |
| radio button                                                                                                    | displayed in the report  |
| My Travel Approvals - Login as Wesley Jacobsen (hydrossen (hydross |                          |
| C Pending © Approved C Rejected C All                                                                                                    |                          |
| 1                                                                                                    |                          |
| TANo. Status Requestor Reg. On Destination Departure Return Total                                                                                                    | udget                    |
| 11 Requested Gi Click the hyperlink to show 006 9/25/2006 \$1,807                                                                                                    | 20                       |
| 1100005 Approved Gi the approved travel request                                                                                                    | 1                        |
| 1100004 Approved Cl                                                                                                    |                          |
| 1100003 Processed Sh <del>eryrDenion 8/1//2000 Fionda Branch //24/2</del> 006 8/4/2006 \$2,212                                                                                                    | 35                       |

11) The approved travel request is now displayed and indicates the approved date and time.

| 🗿 Yiew/EditTravelRequest - Microsoft Internet Explorer 🔤 📃 |                           |                   |                 |               |          |      |                   | _ 8 ×      |
|------------------------------------------------------------|---------------------------|-------------------|-----------------|---------------|----------|------|-------------------|------------|
| File Edit View Favorites Tools Help                        |                           |                   |                 |               |          |      |                   |            |
| 🚱 Back 🔹 💮 🖌 🗾 🛃                                           | 🏠 🔎 Search 🧏              | 🔆 Favorites 🛭 🍕   | 🛉 Media  🚱      | 3• 🕹 🛃 🛛      | _ 🔏 🗌    |      |                   |            |
| Address 🙆 http://web.coaster/E>                            | kpenseControl/EditTravelR | Request.aspx?taNo | =1100006        |               |          |      | • 🔁               | Go Links » |
| THE INCOME OF ACCOUNTS                                     | 10100                     | 110               |                 |               |          |      |                   | <b>_</b>   |
| Ticket Information                                         |                           |                   |                 |               | *<br>*   |      |                   |            |
| Lodging Requested                                          | ⊙Yes O                    | No                | No.of Night(s)  | 7             |          | The  | approved date and |            |
| Lodging Information                                        |                           |                   |                 | -             | <b>▲</b> | time | e are showed here |            |
| Car Rental Requested                                       | ⊙ Yes C                   | No                | No.of Day(s)    | 7             | _ '      |      |                   |            |
| Car Rental Information                                     |                           |                   |                 |               | <u>▲</u> |      |                   |            |
| Preference /                                               |                           |                   |                 | 1             |          |      |                   |            |
| Membership / Note                                          |                           |                   |                 |               |          |      |                   |            |
| (If Any)                                                   |                           |                   |                 |               | Z        |      |                   |            |
| Approval                                                   |                           |                   |                 |               |          |      |                   |            |
| Manager / VP                                               | Please Select             | ▼ Add             | Approve Rejec   | t Re-Approval | Request  |      |                   |            |
| Approved By                                                | Name                      | Status            | Date            |               |          |      |                   |            |
|                                                            | Cyrus Chu                 | Pending           | <b>x</b>        |               | Delete   |      |                   |            |
|                                                            | Wesley Jacobsen           | Approved          | 8/25/2006 11:13 | 2:30 AM       | Delete   |      |                   |            |

## **Setup User Travel Preference**

1) Each user may setup his or her travel preference by using the User Travel Preference page. To show the page, point to User and select User Travel Preference from the dropdown menu.

| 🚰 Expense Control Home Pag                          | je - Microsoft In                                  | ternet Explorer   |                                  |                      |               |                                                                        |      | _ 8 ×    |
|-----------------------------------------------------|----------------------------------------------------|-------------------|----------------------------------|----------------------|---------------|------------------------------------------------------------------------|------|----------|
| File Edit View Favorites                            | Tools Help                                         |                   |                                  |                      |               |                                                                        |      |          |
| 🌀 Back 🔹 🕥 🖌 😫 [                                    | 🕯 🏠 🔎 s                                            | earch 😽 Favorites | 💽 Media 🧭 👔                      | 🔊 - 🎍 🔜 📘            | ] 🔏 👘         |                                                                        |      |          |
| Address 🙆 http://web.coaster/l                      | ExpenseControl/D                                   | efault.aspx       |                                  |                      |               |                                                                        | > Go | Links »  |
|                                                     | Coaster                                            | Co. of Amer       | ica - Expens                     | e Control S          | ystem         |                                                                        |      | <u> </u> |
| Home<br>Expense Control Logir<br>Welcome to<br>User | User<br>n<br>ut<br>nge Password<br>Travel Preferen | Travel Request    | Expense Form<br>clo@coasteramer. | Budget Title<br>com) | Adminis<br>Le | Select User Travel<br>Preference to show the<br>travel preference page |      |          |
| Monday, August 28,                                  | 2006                                               |                   |                                  |                      |               |                                                                        |      |          |

2) The User Travel Preference page is now displayed as below.

| 🎒 TravelPreference - Micro               | soft Internet Exp                   | plorer                |              |                             |                         |  |        | _ 8 ×      |
|------------------------------------------|-------------------------------------|-----------------------|--------------|-----------------------------|-------------------------|--|--------|------------|
| File Edit View Favorites                 | File Edit View Favorites Tools Help |                       |              |                             |                         |  |        | - <b>1</b> |
| 🕞 Back 🝷 💮 👻 📘                           | 2 🏠 🔎                               | Search 🤺 Favorites    | 😢 Media 🥝    | 🚽 🈓 😒                       | <mark>,</mark> 28       |  |        |            |
| Address 🗃 http://web.coaster             | r/ExpenseControl/1                  | TravelPreference.aspx |              |                             |                         |  | 💌 🄁 Go | Links »    |
| COASTER<br>INTE FURNITURE                | Coaster                             | Co. of Amer           | ica - Expens | e Control S<br>Budget Title | ystem<br>Administration |  |        | <u></u>    |
| Travel Preference - I                    | Login as Gilbe                      | ert Lo (glo@coaste    | ramer.com)   |                             | <u>Logout</u>           |  |        |            |
| Travel Preference /<br>Membership number |                                     |                       | Refre        | sh Update                   |                         |  |        |            |

3) Type the information for the travel preference as needed and then click the Update button to save the information.

| 🚈 TravelPreference - Microsoft Internet Explorer                                                                                                    |                                                       |
|----------------------------------------------------------------------------------------------------|-------------------------------------------------------|
| File Edit View Favorites Tools Help                                                                                                    |                                                       |
| 🚱 Back 🔹 📀 🖌 📓 🐔 🔎 Search 🤺 Favorites   Media 🚱 🔗 😓 🔜 🧾 🦓                                                                                                    |                                                       |
| Address 🗃 http://web.coaster/ExpenseControl/TravelPreference.aspx                                                                                                    | 🔽 🔁 Go 🛛 Links 🌺                                      |
| <b>COASTER</b> Coaster Co. of America - Expense Coaster Co. as needed.                                                                                                    | ation                                                 |
| Home         User         Travel Request         Expense Form         Budget Title         Administration           Travel Preference - Login as Gilbert Lo (glo@coasteramer.com)         Logout |                                                       |
| Travel Preference /<br>Membership number<br>Non-smoking room only<br>Refresh Update                                                                                                    | Click the Update<br>button to save the<br>information |
|                                                                                                    |                                                       |

4) A confirmation box will be displayed to confirm the update.

| TravelPreference - Microsoft Internet Explorer                                                                                                    |                                                                  |
|----------------------------------------------------------------------------------------------------|------------------------------------------------------------------|
| File Edit View Favorites Tools Help                                                                                                    |                                                                  |
| Ġ Back 🔹 🕥 - 🐱 😰 🏠 🔎 Search 🤺 Favorites 🜒 Media 🤣 🍰 🌭 🍉 🔜 🦓                                                                                                    |                                                                  |
| Address 🗃 http://web.coaster/ExpenseControl/TravelPreference.aspx                                                                                                    | 🔽 🄁 Go 🛛 Links                                                   |
| Window Seat         Membership number       Window Seat       Microsoft Internet Explorer       Logout         Travel Preference /<br>Membership number       Window Seat       Microsoft Internet Explorer       Logout         Total Control System       Window Seat       Microsoft Internet Explorer       Logout | A confirmation box<br>will be displayed to<br>confirm the update |

5) After the travel preference is inputted and updated, the information will show in every new travel request form.

| NewTravelRequest - Microsoft Internet Explorer |                            |                            |                                                                                                    |                                |            |  |  |
|------------------------------------------------|----------------------------|----------------------------|----------------------------------------------------------------------------------------------------|--------------------------------|------------|--|--|
| ile Edit View Favorites To                     | ools Help                  |                            |                                                                                                    |                                |            |  |  |
| 🗲 Back 🔹 🕥 🚽 🛃                                 | 🏠 🔎 Searc                  | h 🤺 Favorite               | s 왕 Media 🧭 🛛                                                                                                   | 🙈 • 😓 🔜 🛄 🔘 🖓                  |            |  |  |
| ldress 🗃 http://web.coaster/Exp                | enseControl/NewTr          | avelRequest.asp;           | < compared by the second second second second second second second second second second second second second se |                                | io Links ' |  |  |
| New Travel Request - L                         | ogin as Gilbert            | t Lo (glo@co               | asteramer.com)                                                                                                  | Logout                         |            |  |  |
| Requester Gilber                               | t Lo - HQ                  |                            | Destination*                                                                                                    |                                |            |  |  |
| Budget For*                                    | -                          | •                          | Budget Title                                                                                                    | NoBudgetTitle                  |            |  |  |
| Purpose of Trip*                               |                            |                            |                                                                                                    | After the travel preference is |            |  |  |
| From (Airport)                                 |                            |                            | To (Airport)                                                                                                    | inputted and updated, the      |            |  |  |
| Departure Date*                                |                            |                            | Departure Time* [                                                                                               | information will show in       |            |  |  |
| Return Date*                                   |                            |                            | Return Time*                                                                                                    | every new travel request form  |            |  |  |
| Day(s) of Trip*                                |                            |                            | Type of Travel*                                                                                                 | Please                         |            |  |  |
| Route Reference<br>(If Any)                    |                            |                            |                                                                                                    |                                |            |  |  |
| Instruction and Preferen                       | ce                         |                            |                                                                                                    |                                |            |  |  |
| Air Ticket Requested                           | O Yes                      | ⊙ No                       |                                                                                                    |                                |            |  |  |
| Lodging Requested                              | O Yes                      | ⊙ No                       | No.of Night(s)                                                                                                  |                                |            |  |  |
| Car Rental Requested                           | O Yes                      | ⊙ No                       | No.of Day(s)                                                                                                    |                                | _          |  |  |
| Advance Requested                              | O Yes                      | ⊙ No                       | Pay Option                                                                                                    | Mail                           |            |  |  |
| Preference /<br>Membership / Note<br>(If Any)  | Window seat<br>Non-smoking | ; preferred<br>; room only |                                                                                                    |                                |            |  |  |

## Submit an Expense Report

### 1) Open a new expense report form

- d) Point to the Expense Form menu in the menu bar.
- e) Select and click New Expense Report in the dropdown menu.

| 🚰 Expense Control Home Page - Microsoft Internet Explorer                              |                                                                                                    |                       | _ 8 ×                      |
|----------------------------------------------------------------------------------------|----------------------------------------------------------------------------------------------------|-----------------------|----------------------------|
| File Edit View Favorites Tools Help                                                    |                                                                                                    |                       |                            |
| 🔇 Back 🔹 🕥 - 💌 📓 🏠 🔎 Search 🬟 Favorites                                                | 💽 Media 🧭 🍃 🍃 🗾                                                                                                    | -26                   |                            |
| Address 🗃 http://web.coaster/ExpenseControl/Default.aspx                               |                                                                                                    |                       | 💌 🛃 Go 🛛 Links 🌺           |
| COASTER Coaster Co. of Amer<br>Home User Travel Request                                | rica - Expense Control Sys                                                                                                    | Administration Select | t and click New            |
| Expense Control Home Page - Login as Gilbert Lo (<br>Welcome to the Travel and Expense | New Expense Report<br>View/Edit Expense Report<br>My Expense Reports<br>My Expense Approvals<br>My Notified Expense Reports<br>All Expense Reports | Expe<br>from          | nse Report<br>the dropdown |
|                                                                                        |                                                                                                    | 1000                  |                            |

f) Then a new expense report form will be displayed as below.

| NewExpenseReport - Micro      | osoft Internet Expl | orer               |                       |               |                | _ 8 2            |
|-------------------------------|---------------------|--------------------|-----------------------|---------------|----------------|------------------|
| File Edit View Favorites      | Tools Help          |                    |                       |               |                |                  |
| 🚱 Back 🝷 💮 🖌 🗾 🕻              | 🖞 🏠 🔎 Sea           | rch 🤺 Favorites    | ; 왕 Media 🥝 🔗         | • 🕹 🛃 📒       | 26             |                  |
| Address 🙋 http://web.coaster/ | ExpenseControl/Newl | ExpenseReport.asp; | x                     |               |                | 🔽 🔁 Go 🛛 Links 🎽 |
|                               |                     |                    |                       |               |                | -                |
| COASTER                       | Coaster C           | o of Ame           | rica - Expense        | Report        |                |                  |
|                               | Coustor C           | 0.0111110          | neu Expense           | Teepon        |                |                  |
|                               |                     |                    |                       |               |                |                  |
| Home                          | User                | Travel Request     | Expense Form          | Budget Title  | Administration |                  |
| New Expense Report            | - Login as Gilbe    | ert Lo (glo@co     | asteramer.com)        |               | <u>Logout</u>  |                  |
| Requester Gil                 | bert Lo - HQ        |                    |                       |               |                |                  |
| T/A No. (If Any) No           | ot Applicable       | •                  | Destination (If Any)  |               |                |                  |
| Est. Day(s) of Trip 🛛         |                     |                    | Actual Day(s) of Trip | 0             |                |                  |
| Date From                     |                     | •                  | Date T₀               |               |                |                  |
| Expense For*                  | •                   | •                  | Budget Title          | NoBudgetTitle | •              |                  |
| Business Purpose*             |                     |                    |                       |               |                |                  |
| Expense Summary               |                     |                    |                       |               |                |                  |

#### 2) Fill out the information in the expense report form

m) The fields marked with an asterisk are the required fields. Input all the related information accordingly.

| 🚰 NewExpenseReport - M         | 1icrosoft Internet Exp  | olorer            |                                 |                               |          | X                                                                                                    |
|--------------------------------|-------------------------|-------------------|---------------------------------|-------------------------------|----------|----------------------------------------------------------------------------------------------------|
| File Edit View Favorit         | es Tools Help           |                   |                                 |                               |          | an an an an an an an an an an an an an a                                                                    |
| 승 Back 🔹 💮 👻 📘                 | 🔁 🏠 🔎 Se                | arch   croit      | es 왕 Media 🧭 🔗                  | )• 头 🔜 🧾 🦓 -                  |          |                                                                                                    |
| Address 🙋 http://web.coa       | ster/ExpenseControl/Net | wExpenseReport.as | рх                              |                               |          | 🔽 🄁 Go 🛛 Links 🎽                                                                                            |
| COASTE<br>FINE FUNNING<br>Home | Coaster (<br>User       | Co. of Ame        | erica - Expense<br>Expense Form | Report<br>Budget Title Admire | stration | Input all the related<br>information accordingly.<br>The fields marked with an<br>asterisk are the required |
| Requester                      | Gilbert Lo - HQ         | Fert LO (glo@t    | oasteramer.com                  |                               |          | fields.                                                                                                    |
| T/A No. (If Any)               | Not Applicable          | •                 | Destination (If Any)            |                               |          |                                                                                                    |
| Est. Day(s) of Trip            | 0                       |                   | Actual Day(s) of Trip           | 0                             |          |                                                                                                    |
| Date From                      |                         |                   | Date To                         |                               | •        |                                                                                                    |
| Expense For*                   |                         | •                 | Budget Title                    | NoBudgetTitle                 | •        |                                                                                                    |
| Business Purpose*              |                         |                   |                                 |                               | 4        |                                                                                                    |

n) If the expense report is related to the travel authorization request, select the TA No. from the TA No. dropdown list.

| 🚰 NewExpenseReport - M                                                                                 | licrosoft Internet Explorer                  |                                                                          |              |                                                               |               | א א |
|----------------------------------------------------------------------------------------------------|----------------------------------------------|--------------------------------------------------------------------------|--------------|---------------------------------------------------------------|---------------|-----|
| File Edit View Favorit                                                                                 | es Tools Help                                |                                                                          |              |                                                               |               |     |
| 🚱 Back 🝷 💮 👻 💌                                                                                         | 😰 🏠 🔎 Search 🤸                               | 'Favorites 📢 Media 🧭 🔗                                                   | • ॆ 🔜 🦲 🕉    |                                                               |               |     |
| Address 🙆 http://web.coa                                                                               | ster/ExpenseControl/NewExpenseR              | eport.aspx                                                               |              |                                                               | 💌 🔁 Go 🛛 Link | s » |
|                                                                                                    | ૣ Coaster Co. of                             | America - Expense                                                        | Report       |                                                               |               | •   |
| Home<br>New Expense Rep                                                                                | User Travel R<br>ort - Login as Gilbert Lo ( | equest Expense Form<br>glo@coasteramer.com)                              | Budget Title | Select the related TA<br>No. from the TA No.<br>dropdown list |               |     |
| Requester<br>T/A No. (If Any)<br>Est. Day(s) of Trip<br>Date From<br>Expense For*<br>Business Purpose* | Gilbert Lo - HQ<br>Not Applicable<br>1100006 | Destination (If Any)<br>Actual Day(s) of Trip<br>Date To<br>Budget Title | 0 E          |                                                               |               |     |

o) Once the TA No. has been selected, the related information will be copied from the travel request to the expense report. Modify the information if needed.

| NewExpenseReport - Microsoft Internet Explorer                                                       | _ 2 >                                   |
|----------------------------------------------------------------------------------------------------|-----------------------------------------|
| File Edit View Favorites Tools Help<br>🕝 Back • 🚫 - 🖹 🙆 🏠 🔎 Search 📌 Favorites 🜒 Media 🧭 🖾 - چ 🔜 🛄 🦓 | Information will be                     |
| Address 🗃 http://web.coaster/ExpenseControl/NewExpenseReport.aspx                                    | request to the expense                  |
| COASTER Coaster Co. of America - Expense Report                                                      | report Modify the information if needed |
| Home User Travel Request Expense Form Budget Title Administration                                    |                                         |
| New Expense Report - Login as Gilbert Lo (glo@coasteramer.com) <u>Logout</u>                         |                                         |
| Requester Gilbert Lo HG                                                                              |                                         |
| T/A No (IFAny) 1100006 Destination (If Any) Florida Branch                                           |                                         |
| Est. Day(s) of Trip 8 Actual Day(s) of Trip 8 🚟                                                      |                                         |
| Date From 9-18-2006 🔤 Date To 9-25-2006                                                              |                                         |
| Expense For* FL 💌 Warehouse 💌 Budget Title NoBudget Title                                            |                                         |
| Business Purpose* TWL "Go Live" Training                                                             |                                         |

p) For the expense item(s), the system will automatically copy all the budget items from the travel request to the expense report when the TA No. is selected as above. Check each item and modify it as needed. To modify the expense item, click the Edit button to show the item details in the input boxes and then click the Update button again after the change is finished.

| 🚰 NewExpenseReport - Micr    | rosoft Internet Explore  | ·                                                |              |               |        |   |                       | _ 8 ×   |
|------------------------------|--------------------------|--------------------------------------------------|--------------|---------------|--------|---|-----------------------|---------|
| File Edit View Favorites     | Tools Help               |                                                  |              |               |        |   |                       | - R     |
| 😪 Back 🝷 💮 👻 🛃               | 💈 🏠 🔎 Search             | 🔆 Favorites   😢 Media 🎸                          | 3 🗟 - 🗟 🛾    | 2 🔜 🖏         |        |   |                       |         |
| Address 🙆 http://web.coaster | r/ExpenseControl/NewExpe | nseReport.aspx                                   |              |               |        |   | 💌 🄁 Go                | Links » |
| Expense Summary              |                          |                                                  |              |               |        |   |                       |         |
| Total Expenses               | \$1,807.20               | Balance Due                                      | \$476.00     |               |        |   |                       |         |
| Advanced                     | \$224.00                 | Prepaid                                          | \$0.00       |               |        |   |                       |         |
| Orig. Travel Budget          | \$1,807.20               | T/A Paid Amount                                  | \$0.00       |               |        |   |                       |         |
| Pay Option                   | Mail 💌                   |                                                  |              |               |        |   |                       |         |
| Expense Input                |                          |                                                  |              |               |        |   |                       |         |
| Date 8-24-2008               | 5 🔤 Item                 | CarRental Ty                                     | pe Reimbursa | ble           | Ref    | Г |                       |         |
| Mileage                      | Respire                  |                                                  | - ,          |               |        |   | Click the Edit button |         |
| (Auto only)                  | Kecept                   | Cies Civo An                                     | 10uni 420.00 |               |        | Λ | and the item details  |         |
| Reference Enterprise         | e Preferred              |                                                  |              | Update Cane   |        |   | will show back in the |         |
| General Expense Ite          | em(s)                    |                                                  |              | _             |        |   | input boxes           |         |
| Date Item                    | Туре Б                   | leference                                        | Receipt      | Amount        |        | L | 1                     | _       |
| 8/24/2006 Airtare            | NonReimbursable U        | A Airway                                         | No           | \$547.20 Edit | Delete |   |                       |         |
| 8/24/2006 CarRenta           | dReimbursable E          | nterprise Preferred                              | No           | \$420.00 Edit | Delete |   |                       |         |
| 8/24/2006 Lodging            | NonReimbursable P<br>tł  | lease book the hotel that clo<br>1e FL warehouse | ose to No    | \$560.00 Edit | Delete |   |                       |         |
| 8/24/2006 PerDiem            | Reimbursable \$          | 35 x 8 Day(s)                                    | No           | \$280.00 Edit | Delete |   |                       |         |
| Advanced Item(s)             |                          |                                                  |              |               |        |   |                       |         |

| NewExpenseReport - Microsoft Internet Explorer                                                  |                         |
|-------------------------------------------------------------------------------------------------|-------------------------|
| File Edit View Favorites Tools Help                                                             | 🥂 🕺 🖓                   |
| 😋 Back 🔹 🕥 - 💌 💋 🏠 🔎 Search 🤺 Favorites 📢 Media  🧀 😓 🔜 📙 🖓                                      |                         |
| Address 🗃 http://web.coaster/ExpenseControl/NewExpenseReport.aspx                               | 💌 🄁 Go 🛛 Links 🎽        |
| Expense Input                                                                                   | A                       |
| Date 8-24-2006 E Item CarRental Type Reimbursable Ref                                           | Modify the information  |
| (Auto only)                                                                                     | Undate button to save   |
| Reference Enterprise Preferred Update Cancel                                                    | the change              |
| General Expense Item(s)                                                                         | the change              |
| Date Item Type Reference ReceiptAmount                                                          |                         |
| 8/24/2006 Airfare NonReimbursable UA Airway No \$547.20 Edit Delete                             |                         |
| 8/24/2006 CarRental Reimbursable Enterprise Preferred INo S420.00 Edit Delete                   |                         |
| 8/24/2006 Lodging NonReimbursable Please book the hotel that close to No \$560.00 Edit   Delete |                         |
| NewExpenseReport - Microsoft Internet Explorer                                                  | _ (8) ;                 |
| File Edit View Favorites Tools Help                                                             | 1                       |
| 🌀 Back 🔹 🕥 🖌 😰 🏠 🔎 Search 🤺 Favorites 📢 Media 🤣 🔗 - چ 🔜 🛄 🖄                                     | The expense item is now |
| Address 🗃 http://web.coaster/ExpenseControl/NewExpenseReport.aspx                               | updated and shows back  |
| Expense Input                                                                                   | in the expense list     |
| Date 8-24-2006 ItemPlease Select- TypePlease Select-                                            | In the expense list     |
| Mileage<br>(Auto only) Receipt O Yes O No Amount                                                |                         |
| Reference Add Cancel                                                                            |                         |
| General Expense Item(s)                                                                         | f                       |
| Date Item Type Reference ReceiptAmount                                                          |                         |
| 8/24/2006 Airfare NonReimbursable UA Airway No \$547.29 Edit Delete                             |                         |
| 8/24/2006 CarRental Reimbursable Enterprise Preferred No \$435.25 Edit Delete                   |                         |
|                                                                                                 |                         |

q) Then the user needs to input the other expense item(s) manually, if any. The following shows how to input an expense item line.

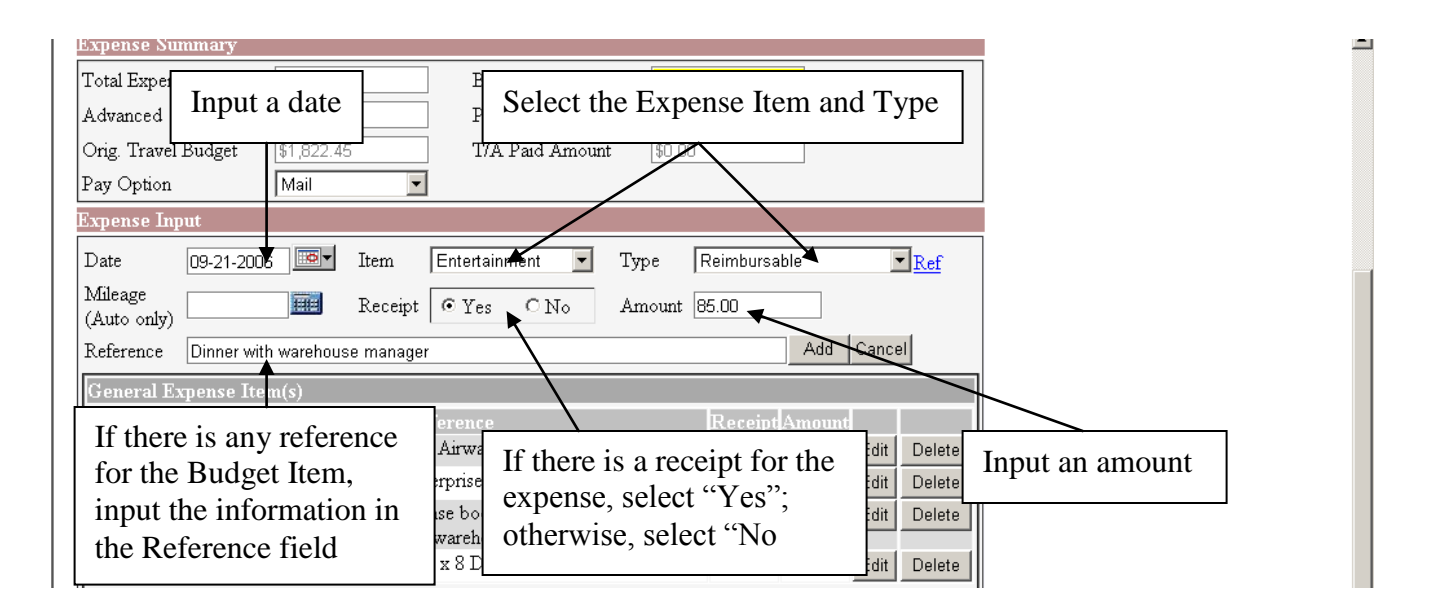

r) For how to choose a correct expense type, click the Ref hyperlink and a pop-up window will show the explanation for all expense types.

| Rock - 🕥 - 💽 🗖 🧳                                                                                                 | 🔨 🔘 Saarch 🕹 Esupeitar 🕥 Modis 🔗 今 📐 💳 🗔 🕺                                                                                                    |                  |
|----------------------------------------------------------------------------------------------------|----------------------------------------------------------------------------------------------------|------------------|
|                                                                                                    |                                                                                                    |                  |
| Interp://web.coaster/Experimentary<br>interp://web.coaster/Experimentary                                         | anseconkropnewezyensekeport.dspx                                                                                                    |                  |
| .xpense input                                                                                                    |                                                                                                    |                  |
| Date 09-21-2006 ]<br>Mileage                                                                                     | Item Entertainment Type Reimbursable Ref                                                                                                    |                  |
| (Auto only)                                                                                                    | arehouse manager                                                                                                    |                  |
| Concrel Ermonce Item(s                                                                                           |                                                                                                    | $\overline{}$    |
| Date Item Typ                                                                                                    | e Reference ReceiptAmount Click th                                                                                                    | ne Ref hyperlink |
| 8/24/2006 Airfare Noni                                                                                           | Reimbursable UA Airway No \$547.20 Edit Delete and a po                                                                                                    | op-up window     |
| 8/24/2006 CarRental Reim                                                                                         | nbursable Enterprise Preferred No \$435.25 Edit Delete will sho                                                                                                    | ow up            |
| 8/24/2006 Lodging Noni                                                                                           | Reimbursable Please book the hotel that close to the No \$560.00 Edit Delete                                                                                                    |                  |
| 8/24/2006 PerDiem Reim                                                                                           | ibursable \$35 x 8 Day(s) No \$280.00 Edit Delete                                                                                                    |                  |
|                                                                                                    |                                                                                                    | /                |
| Advanced Item(s)                                                                                                 | Time Reference Receive Amount                                                                                                    |                  |
| Date Item                                                                                                    | Type Reference Receipt Amount                                                                                                    |                  |
| or24r2006 CashAdvance                                                                                            | Advanced PerDiem Advance (80.00%) No \$224.00 Edit Delete                                                                                                    |                  |
| Reference for Expense                                                                                            | e Type - Microsoft Internet Explorer                                                                                                    |                  |
| Reference for Expense<br>REFERENCE FOI                                                                           | e Advanced PerDiem Advance (80.00%) No \$224.00 Edit Delete                                                                                                    |                  |
| Reference for Expense<br>REFERENCE FO                                                                            | e Type - Microsoft Internet Explorer                                                                                                    |                  |
| Reference for Expense<br>REFERENCE FOI<br>Advanced                                                               | e Type - Microsoft Internet Explorer                                                                                                    |                  |
| Reference for Expense<br>REFERENCE FOI<br>Advanced                                                               | e Type - Microsoft Internet Explorer<br>R EXPENSE TYPE<br>The advanced cash for the business<br>purpose that has been paid to the<br>employee.                                                                                                    |                  |
| Reference for Expense<br>REFERENCE FOI<br>Advanced                                                               | e Type - Microsoft Internet Explorer                                                                                                    |                  |
| Reference for Expense<br>REFERENCE FOI<br>Advanced<br>Credit Card                                                | <ul> <li>Advanced PerDiem Advance (80.00%) No \$224.00 Edit Delete</li> <li>Type - Microsoft Internet Explorer</li> <li>R EXPENSE TYPE</li> <li>The advanced cash for the business purpose that has been paid to the employee.</li> <li>The expense item that is paid by the company credit card.</li> </ul>                                                                                                    |                  |
| Reference for Expense<br>REFERENCE FOI<br>Advanced<br>Credit Card<br>Prepaid                                     | <ul> <li>Advanced PerDiem Advance (80.00%) No \$224.00 Edit Delete</li> <li>Type - Microsoft Internet Explorer</li> <li>R EXPENSE TYPE</li> <li>The advanced cash for the business purpose that has been paid to the employee.</li> <li>The expense item that is paid by the company credit card.</li> <li>The expense item that is prepaid by the</li> </ul>                                                                                                    |                  |
| Reference for Expense<br>REFERENCE FOI<br>Advanced<br>Credit Card<br>Prepaid                                     | <ul> <li>Advanced PerDiem Advance (80.00%) No \$224.00 Edit Delete</li> <li>Type - Microsoft Internet Explorer</li> <li>R EXPENSE TYPE</li> <li>The advanced cash for the business purpose that has been paid to the employee.</li> <li>The expense item that is paid by the company credit card.</li> <li>The expense item that is prepaid by the employee and has been paid back to the</li> </ul>                                                                                                    |                  |
| Reference for Expense<br>REFERENCE FOI<br>Advanced<br>Credit Card<br>Prepaid                                     | <ul> <li>Advanced PerDiem Advance (80.00%) No \$224.00 Edit Delete</li> <li>Type - Microsoft Internet Explorer</li> <li>R EXPENSE TYPE</li> <li>The advanced cash for the business purpose that has been paid to the employee.</li> <li>The expense item that is paid by the company credit card.</li> <li>The expense item that is prepaid by the employee and has been paid back to the employee before the trip.</li> </ul>                                                                                                    |                  |
| Reference for Expense<br>REFERENCE FOI<br>Advanced<br>Credit Card<br>Prepaid<br>Non-Reimbursable                 | <ul> <li>Advanced PerDiem Advance (80.00%) No \$224.00 Edit Delete</li> <li>Type - Microsoft Internet Explorer</li> <li>R EXPENSE TYPE</li> <li>The advanced cash for the business purpose that has been paid to the employee.</li> <li>The expense item that is paid by the company credit card.</li> <li>The expense item that is prepaid by the employee before the trip.</li> <li>The expense item that is paid by the</li> </ul>                                                                                                    |                  |
| Reference for Expense<br>REFERENCE FOI<br>Advanced<br>Credit Card<br>Prepaid<br>Non-Reimbursable                 | <ul> <li>Advanced PerDiem Advance (80.00%) No \$224.00 Edit Delete</li> <li>Type - Microsoft Internet Explorer</li> <li>R EXPENSE TYPE</li> <li>The advanced cash for the business purpose that has been paid to the employee.</li> <li>The expense item that is paid by the company credit card.</li> <li>The expense item that is prepaid by the employee and has been paid back to the employee before the trip.</li> <li>The expense item that is paid by the company directly and will not be paid</li> </ul>                                                                                                    |                  |
| Reference for Expense<br>REFERENCE FOI<br>Advanced<br>Credit Card<br>Prepaid<br>Non-Reimbursable                 | <ul> <li>Advanced PerDiem Advance (80.00%) No \$224.00 Edit Delete</li> <li>Type - Microsoft Internet Explorer</li> <li>R EXPENSE TYPE</li> <li>The advanced cash for the business purpose that has been paid to the employee.</li> <li>The expense item that is paid by the company credit card.</li> <li>The expense item that is prepaid by the employee and has been paid back to the employee before the trip.</li> <li>The expense item that is paid by the company directly and will not be paid back to the employee.</li> </ul>                                                                                                    |                  |
| Reference for Expense<br>REFERENCE FOI<br>Advanced<br>Credit Card<br>Prepaid<br>Non-Reimbursable<br>Reimbursable | <ul> <li>Advanced PerDiem Advance (80.00%) No \$224.00 Edit Delete</li> <li>Type - Microsoft Internet Explorer</li> <li>R EXPENSE TYPE</li> <li>The advanced cash for the business purpose that has been paid to the employee.</li> <li>The expense item that is paid by the company credit card.</li> <li>The expense item that is prepaid by the employee before the trip.</li> <li>The expense item that is paid by the company directly and will not be paid back to the employee.</li> <li>The expense item that is paid by the company directly and will not be paid back to the employee.</li> </ul>                                     |                  |
| Reference for Expense<br>REFERENCE FOI<br>Advanced<br>Credit Card<br>Prepaid<br>Non-Reimbursable<br>Reimbursable | <ul> <li>Advanced PerDiem Advance (80.00%) No \$224.00 Edit Delete</li> <li>Type - Microsoft Internet Explorer</li> <li>R EXPENSE TYPE</li> <li>The advanced cash for the business purpose that has been paid to the employee.</li> <li>The expense item that is paid by the company credit card.</li> <li>The expense item that is prepaid by the employee before the trip.</li> <li>The expense item that is paid by the company directly and will not be paid back to the employee.</li> <li>The expense item that is paid by the company directly and will not be paid back to the employee and will be paid back to the</li> </ul>         |                  |
| Reference for Expense<br>REFERENCE FOI<br>Advanced<br>Credit Card<br>Prepaid<br>Non-Reimbursable<br>Reimbursable | <ul> <li>Advanced PerDiem Advance (80.00%) No \$224.00 Edit Delete</li> <li>Type - Microsoft Internet Explorer</li> <li>R EXPENSE TYPE</li> <li>The advanced cash for the business purpose that has been paid to the employee.</li> <li>The expense item that is paid by the company credit card.</li> <li>The expense item that is prepaid by the employee before the trip.</li> <li>The expense item that is paid by the company directly and will not be paid back to the employee and will be paid back to the employee and will be paid back to the employee and will be paid back to the employee after the expense report has</li> </ul> |                  |

s) If everything is correct, click the Add button to add the expense item line.

| Edit View Favorites Tools Help                                                                                                    |                                                          |
|----------------------------------------------------------------------------------------------------|----------------------------------------------------------|
| Back 🔹 🕑 👻 🛃 🎧 🔎 Search 🎌 Favorites 🜒 Media 🚱 🔯 🥪 🎲 🛃 🤳 🦓                                                                                                    |                                                          |
| ass 🙋 http://web.coaster/ExpenseControl/NewExpenseReport.aspx                                                                                                    | 🗾 🔁 Go 🛛 Lin                                             |
| xpense Summary                                                                                                    |                                                          |
| 'otal Expenses \$1,822.45 Balance Due <b>\$491.25</b>                                                                                                    |                                                          |
| idvanced \$224.00 Prepaid \$0.00                                                                                                    |                                                          |
| Drig. Travel Budget \$1,822.45 T/A Paid Amount \$0.00                                                                                                    | Click the Add                                            |
| 'ay Option Mail                                                                                                    | button and the                                           |
| xpense Input                                                                                                    | expense item line                                        |
| )ate 19-21-2006 🔤 Item Entertainment 🔹 Type Reimbursable                                                                                                    | will be added to                                         |
|                                                                                                    | the expense list                                         |
| Auto only)                                                                                                    | the expense list                                         |
| Cancel Add Cancel                                                                                                    |                                                          |
| General Expense Item(s)                                                                                                    |                                                          |
| Date Item Type Reference ReceiptAmount                                                                                                    |                                                          |
| 8/24/2006 Airfare NonReimbursable UA Airway No \$547.20 Edit Delete                                                                                                    |                                                          |
| 8/24/2006 CarRental Reimbursable Enterprise Preferred No \$435.25 Edit Delete                                                                                                    |                                                          |
| 8/24/2006 Lodging NonReimbursable Please book the hotel that close to the No 👘 \$560.00 Edit Delete -                                                                                                    | 11                                                       |
|                                                                                                    |                                                          |
| FL warehouse       8/24/2006 PerDiem Reimbursable     \$35 x 8 Day(s)       No     \$280.00 Edit                                                                                                    |                                                          |
| FL warehouse         8/24/2006 PerDiem Reimbursable       \$35 x 8 Day(s)       No       \$280.00       Edit       Delete         wExpenseReport - Microsoft Internet Explorer         Edit       View Favorites       Tools       Help         Back • O • X       X       Yearch       Yearch       Yearch       Yearch                                                                                                    |                                                          |
| FL warehouse         8/24/2006 PerDiem Reimbursable       \$35 x 8 Day(s)       No       \$280.00 Edit       Delete         wExpenseReport - Microsoft Internet Explorer         Edit       View Favorites       Tools       Help         Back + (a) + (b) + (b) + (                                                                                                    |                                                          |
| FL warehouse       Image: Constraint of the second second se |                                                          |
| FL warehouse         8/24/2006 PerDiem Reimbursable       \$35 x 8 Day(s)       No       \$280.00 Edit       Delete         WExpenseReport - Microsoft Internet Explorer         Edit       View Favorites Tools Help         Back •        • • • • • • • • • • • • • • • • • • •                                                                                                    |                                                          |
| FL warehouse   FL warehouse   Black + 2006 PerDiem Reimbursable \$35 x 8 Day(s)   No   \$280.00 Edit   Delete   WExpenseReport - Microsoft Internet Explorer Edit View Favorites Tools Help Back + 20 + 20 20 20 20 20 20 20 20 20 20 20 20 20                                                                                                    |                                                          |
| FL warehouse   FL warehouse   State of the state of the state of                                             | Now the new expense                                      |
| FL warehouse   FL warehouse   State warehouse   8/24/2006 PerDiem Reimbursable \$35 x 8 Day(s)   No   \$280.00 Edit   Delete   wExpenseReport - Microsoft Internet Explorer   Edit View Favorites Tools Help   Back * O * No   Search * Favorites @ Media   O * O * O * O * O * O * O * O * O * O *                                                                                                    | Now the new expense<br>item line is added to the         |
| FL warehouse   FL warehouse   State warehouse   8/24/2006 PerDiem Reimbursable \$35 x 8 Day(s)   No   \$280.00 Edit   Delete <b>WExpenseReport - Microsoft Internet Explorer</b> Edit View   Edit View   Favorites Tools   Help Help   Back Image   Back Image   Participation Search   Image Item   ItemPlease Select-   TypePlease Select-   Image Item   Auto only) Item   Receipt Yes   Image Add   Cancel Add   Seneral Expense Item(s)                                                                                                    | Now the new expense<br>item line is added to the<br>list |
| FL warehouse   FL warehouse   State in the state in the state in                                             | Now the new expense<br>item line is added to the<br>list |
| FL warehouse   8/24/2006 PerDiem Reimbursable   \$35 x 8 Day(s)   No   \$280.00 Edit   Delete     wExpenseReport - Microsoft Internet Explorer   Edit   Edit   View Favorites   Tools   Help   Back • • • • • • • • • • • • • • • • • • •                                                                                                    | Now the new expense<br>item line is added to the<br>list |
| FL warehouse   FL warehouse   State in the second of the second of the se                                            | Now the new expense<br>item line is added to the<br>list |
| FL warehouse   8/24/2006 PerDiem Reimbursable \$35 x 8 Day(s)   No   \$280.00 Edit <b>WExpenseReport - Microsoft Internet Explorer</b> Edit View Favorites Tools Help   Back • O • N O • O • O • O • O • O • O • O •                                                                                                    | Now the new expense<br>item line is added to the<br>list |
| Bit warehouse   8/24/2006 PerDiem Reimbursable   \$35 x 8 Day(s)   No   \$280.00 Edit   Delete   WExpenseReport - Microsoft Internet Explorer   Edit   Edit   Wew Favorites   Tools   Help   Back • • • • • • • • • • • • • • • • • • •                                                                                                    | Now the new expense<br>item line is added to the<br>list |

t) Continue to do the same procedure until all the related expense item(s) are added to the expense list. When the inputs of expense items are completed, in the Expense Summary section, it will show the total expense, balance due and etc. for the user's reference. In addition, the user can choose the pay option from the dropdown list.

| 🚰 NewExpenseReport - Microsoft Internet Explor    | er                                |            |                   |     |
|---------------------------------------------------|-----------------------------------|------------|-------------------|-----|
| File Edit View Favorites Tools Help               |                                   |            |                   |     |
| 🕞 Back 👻 💮 🖌 🗾 🚺 🔎 Search                         | 🕂 Favorites 🜒 Media 🚱 🔗 🍃 🗾 🐇     | 3          |                   |     |
| Address 🙆 http://web.coaster/ExpenseControl/NewEx | penseReport.aspx                  |            | Expanse summe     | »   |
| Expense Summary                                   |                                   |            | Expense summa     |     |
| Total Expenses \$1,907.45                         | Balance Due \$576.25              |            | the user's refere | nce |
| Advanced \$224.00                                 | Prepaid \$0.00                    |            |                   |     |
| Orig. Travel Budget \$1,822.45                    | T/A Paid Amount \$8.00            |            | ]                 |     |
| Pay Option Mail                                   |                                   | Select the | e pay option      |     |
| Expense Input In Person                           |                                   | from the   | dropdown list     |     |
| Date 9-21-2006 IV Item                            | Please Select 🔽 TypePlease Select | Ket        |                   |     |
| Mileage Receipt                                   | C Yes © No Amount                 |            |                   |     |
| Reference                                         | Add C:                            | ancel      |                   |     |

The next step is to select the relative approval manger and/or VP. Select the approval manager / VP from the dropdown list and click the Add button.

| Approval        |                                  |     |                         |
|-----------------|----------------------------------|-----|-------------------------|
| Manager / VP    | Please Select                    | Add |                         |
| Approved By*    | Julie Liebana                    |     | Select the approval     |
| Notify          | Lisa Kao                         |     | manager / VP from the   |
| Notify (If Any) | Marcos Gomez<br>Mark Strobel     | Add | dropdown list and click |
| Notify List     | Matthew Chen                     |     | the Add button          |
| Remarks         | Steve Goldsmith                  |     |                         |
| Remarks         | Tony Ramacciotti<br>Vivian Zhang |     | ×                       |
|                 | Wesley Jacobsen 🛛 🦯              | ſ   |                         |
|                 |                                  |     |                         |

u) Now, the manager's name is added to the approval list. Continue to do the same procedure until all the approval personnel is added to the list.

| Approval        |                       |                           |
|-----------------|-----------------------|---------------------------|
| Manager / VP    | Wesley Jacobsen 💌 Add |                           |
| Approved By*    | Wesley Jacobsen       | Now, the manager's        |
| Notify          |                       | name is added to the list |
| Notify (If Any) | Please Select 💌 Add   |                           |
| Notify List     |                       |                           |

v) Continue to do the same procedure until all the approval personnel is added to the list.

| Advanced l                            | [tem(s)                              |                     |                                        |               |                      |      |                |                                                                                              |
|---------------------------------------|--------------------------------------|---------------------|----------------------------------------|---------------|----------------------|------|----------------|----------------------------------------------------------------------------------------------|
| Date<br>8/24/2006                     | Item<br>CashAdvance                  | Type<br>Advanced    | Reference<br>PerDiem Advance (80.00 %) | Receipt<br>No | : Amount<br>\$224.00 | Edit | Delete         |                                                                                              |
| Approval<br>Manager / V<br>Approved B | P Cynus Cl<br>y Wesley J<br>Cyrus Cl | nu<br>acobsen<br>1u | Add<br>Delete<br>Delete                |               |                      |      | Co<br>pr<br>ar | ontinue to do the same<br>rocedure until all the<br>oproval personnel is<br>ided to the list |
| Notify<br>Notify (If An               | y)Ple                                | ease Select         | Add                                    |               |                      |      |                |                                                                                              |

w) If there is any notify party, do the same procedure as selecting an approval manager / VP as mentioned above.

| Manager / VP                                                                                               | Cyrus Chu                                                             | ✓ Add                                                     |   |              |                                              |
|----------------------------------------------------------------------------------------------------|-----------------------------------------------------------------------|-----------------------------------------------------------|---|--------------|----------------------------------------------|
| Approved By*                                                                                               | Wesley Jacobsen                                                       | Delete                                                    |   | Г            |                                              |
|                                                                                                    | Cyrus Chu                                                             | Delete                                                    |   |              | Select the notify person                     |
| Notify                                                                                                    |                                                                       |                                                           |   |              | from the dropdown list                       |
| Notify (If Any)                                                                                            | Please Select                                                         | - Add                                                     |   |              | and click the Add button                     |
| Notify List                                                                                                | Lupe Aguirre                                                          |                                                           |   |              |                                              |
| Remarks                                                                                                    | Marcos Gomez                                                          |                                                           |   |              |                                              |
| Remarks                                                                                                    | Mark Strobel<br>Matthew Chen                                          |                                                           | / | _            |                                              |
|                                                                                                    | Michael Weltz                                                         |                                                           |   |              |                                              |
|                                                                                                    | Norma Buhain                                                          |                                                           |   |              | 1                                            |
|                                                                                                    | Pablo Guevara<br>Paul Caldarola                                       |                                                           |   | Reset Submit |                                              |
| Done                                                                                                    | Reyna Hernandez                                                       | -                                                         |   |              | 🔰 🛛 🔮 Internet                               |
|                                                                                                    |                                                                       |                                                           |   |              |                                              |
| Approval                                                                                                   |                                                                       |                                                           |   |              |                                              |
| Approval<br>Manager / VP                                                                                   | Cyrus Chu                                                             | Add                                                       |   |              |                                              |
| Approval<br>Manager / VP<br>Approved By*                                                                   | Cyrus Chu<br>Wesley Jacobsen                                          | ✓ Add<br>Delete                                           |   | Г            | Now, the name is added                       |
| Approval<br>Manager / VP<br>Approved By*                                                                   | Cyrus Chu<br>Wesley Jacobsen<br>Cyrus Chu                             | <ul> <li>✓ Add</li> <li>Delete</li> <li>Delete</li> </ul> |   |              | Now, the name is added                       |
| Approval<br>Manager / VP<br>Approved By*<br>Notify                                                         | Cyrus Chu<br>Wesley Jacobsen<br>Cyrus Chu                             | Add     Delete     Delete                                 |   |              | Now, the name is added<br>to the notify list |
| Approval<br>Manager / VP<br>Approved By <b>*</b><br>Notify<br>Notify (If Any)                              | Cyrus Chu<br>Wesley Jacobsen<br>Cyrus Chu<br>Nelson Yao               | Add     Delete     Delete     Add     Add                 |   |              | Now, the name is added<br>to the notify list |
| Approval<br>Manager / VP<br>Approved By*<br>Notify<br>Notify (If Any)<br>Notify List                       | Cyrus Chu<br>Wesley Jacobsen<br>Cyrus Chu<br>Nelson Yao<br>Nelson Yao | Add     Delete     Delete     Add     Delete     Delete   |   |              | Now, the name is added<br>to the notify list |
| Approval<br>Manager / VP<br>Approved By*<br>Notify<br>Notify (If Any)<br>Notify List<br>Remarks            | Cyrus Chu<br>Wesley Jacobsen<br>Cyrus Chu<br>Nelson Yao<br>Nelson Yao | Add     Delete     Delete     Delete     Delete           |   |              | Now, the name is added<br>to the notify list |
| Approval<br>Manager / VP<br>Approved By*<br>Notify<br>Notify (If Any)<br>Notify List<br>Remarks<br>Remarks | Cyrus Chu<br>Wesley Jacobsen<br>Cyrus Chu<br>Nelson Yao<br>Nelson Yao | Add     Delete     Delete     Add     Delete     Delete   |   |              | Now, the name is added<br>to the notify list |
| Approval<br>Manager / VP<br>Approved By*<br>Notify<br>Notify (If Any)<br>Notify List<br>Remarks<br>Remarks | Cyrus Chu<br>Wesley Jacobsen<br>Cyrus Chu<br>Nelson Yao<br>Nelson Yao | Add     Delete     Delete     Add     Delete              |   |              | Now, the name is added<br>to the notify list |
| Approval<br>Manager / VP<br>Approved By*<br>Notify<br>Notify (If Any)<br>Notify List<br>Remarks<br>Remarks | Cyrus Chu<br>Wesley Jacobsen<br>Cyrus Chu<br>Nelson Yao<br>Nelson Yao | Add     Delete     Delete     Add     Delete              |   |              | Now, the name is added<br>to the notify list |

📕 Start 📔 👿 🕱 🙆 🥝 🥭 🖉 🕮 UserGuideExpenseDraft.... 🔯 Inbox - Microsoft Outlook 🛛 🖉 NewExpenseReport - ...

🕝 Internet

🛃 🔍 🚡 🔽 🧲 🔽 🛛 4:41 PM

🙆 Done

x) The Remarks field is optional, input the information in the field if any; otherwise, leaves it blank.

| Approval<br>Manager / VP<br>Approved By*            | Cyrus Chu<br>Wesley Jacobsen<br>Cyrus Chu | Add<br>Delete<br>Delete |                             | The Remarks                                   | field is optional                    |                  |
|-----------------------------------------------------|-------------------------------------------|-------------------------|-----------------------------|-----------------------------------------------|--------------------------------------|------------------|
| Notify<br>Notify (If Any)<br>Notify List<br>Remarks | Nelson Yao<br>Nelson Yao                  | ✓ Add<br>Delete         |                             | input the info<br>field if any; o<br>it blank | ormation in the<br>otherwise, leaves |                  |
| Remarks                                             |                                           |                         |                             | Reset Submit                                  |                                      |                  |
| 🞒 Done                                              |                                           |                         |                             |                                               | 📄 📄 📝 Int                            | ernet            |
| 🐉 Start 🛛 🕑 👿 🖎                                     | 🖸 🗳 🕑 🍠 🔤                                 | JserGuideExpenseDraft   | 🛐 Inbox - Microsoft Outlook | NewExpenseReport                              | . 🥑 🕲 🔂                              | V2 🥂 🗾 🛛 4:41 PM |

#### 3) Submit the expense report form

c) Click the Submit button to submit the expense report.

|                 |                                                                     |                  | 1                          |
|-----------------|---------------------------------------------------------------------|------------------|----------------------------|
| Approval        |                                                                     |                  |                            |
| Manager / VP    | Cyrus Chu 🔽 Add                                                     |                  |                            |
| Approved By*    | Wesley Jacobsen Delete                                              |                  |                            |
|                 | Cyrus Chu Delete                                                    | Г                |                            |
| Notify          |                                                                     |                  | Click the Submit button to |
| Notify (If Any) | Nelson Yao 🔽 Add                                                    |                  | submit the expense report  |
| Notify List     | Nelson Yao Delete                                                   | L                |                            |
| Remarks         |                                                                     |                  |                            |
| Remarks         |                                                                     | ×                |                            |
|                 |                                                                     |                  |                            |
|                 |                                                                     | Reset Submit     |                            |
| 🞒 Done          |                                                                     |                  | 📄 📄 Internet               |
| 🍠 Start 🛛 💽 👿 🛚 | 🛿 💽 🔍 🎯 🥭   🗑 UserGuideExpenseDraft 🛛 💽 Inbox - Microsoft Outlook 📗 | NewExpenseReport |                            |

d) If the expense report form is successfully submitted, a message box will show the confirmation with a Ref. No. In addition, an email will be automatically sent to all related personnel.

| 🛎 NewExpenseReport - Microsoft Internet Explorer                                  | _ B ×                    |
|-----------------------------------------------------------------------------------|--------------------------|
| File Edit View Favorites Tools Help                                               | <u></u>                  |
| Ġ Back 🗸 🕗 🖌 🛃 🐔 🔎 Search 🤺 Favorites 🛯 Media 🥝 🍰 🍚 🧦                             | 3                        |
| Address 🗃 http://web.coaster/ExpenseControl/NewExpenseReport.aspx                 | 🗾 🔁 Go 🛛 Links 🎇         |
|                                                                                   | ·                        |
| <b>COASTER</b> Coaster Co. of America - Expense Report                            | A message box will show  |
| FINE FURNITURE"                                                                   | the confirmation with a  |
| Home User Travel Request Expense Form Budget Title                                | Ref. No                  |
| New France Benert I agin as Cilkert I a (de@secotoremen.som)                      |                          |
| New Expense Report - Login as Gineer Lo (glo@coasteramer.com)                     |                          |
| Kequester Gilbert Lo - HQ                                                         |                          |
| T/A No. (If Any) Not Applicable 🔽 Destination (If Any)                            |                          |
| Est. Day(s) of Trip                                                               |                          |
| Date From                                                                         | ×                        |
| Expense For* The new expense report has been submitted and the Rep                | ort Ref. No. is 2100006. |
| Business Purpose*                                                                 |                          |
| ОК                                                                                |                          |
| Expense summary                                                                   |                          |
| A dames 4                                                                         |                          |
| Advanced Prepaid                                                                  | -                        |
| Drig. Travel Budget                                                               |                          |
|                                                                                   |                          |
| Expense Input                                                                     |                          |
| Date ItemPlease Select 🔽 TypePlease Select                                        | Ref                      |
| Mileage Receipt O Yes © No Amount                                                 |                          |
| Reference Add (                                                                   | Cancel                   |
|                                                                                   |                          |
| ju                                                                                | Internet                 |
| 🦉 Start 📗 👿 👿 🔕 🚱 🥥 🖉 UserGuideExpenseDraft 🔀 Inbox - Microsoft Outlook 🛛 🕼 NewEs | <b>RpenseReport</b>      |

### Search an Expense Report

3) All users can search their expense report submission and check the status in a report. Point to the Expense Form in the menu bar and select My Expense Reports from the dropdown menu.

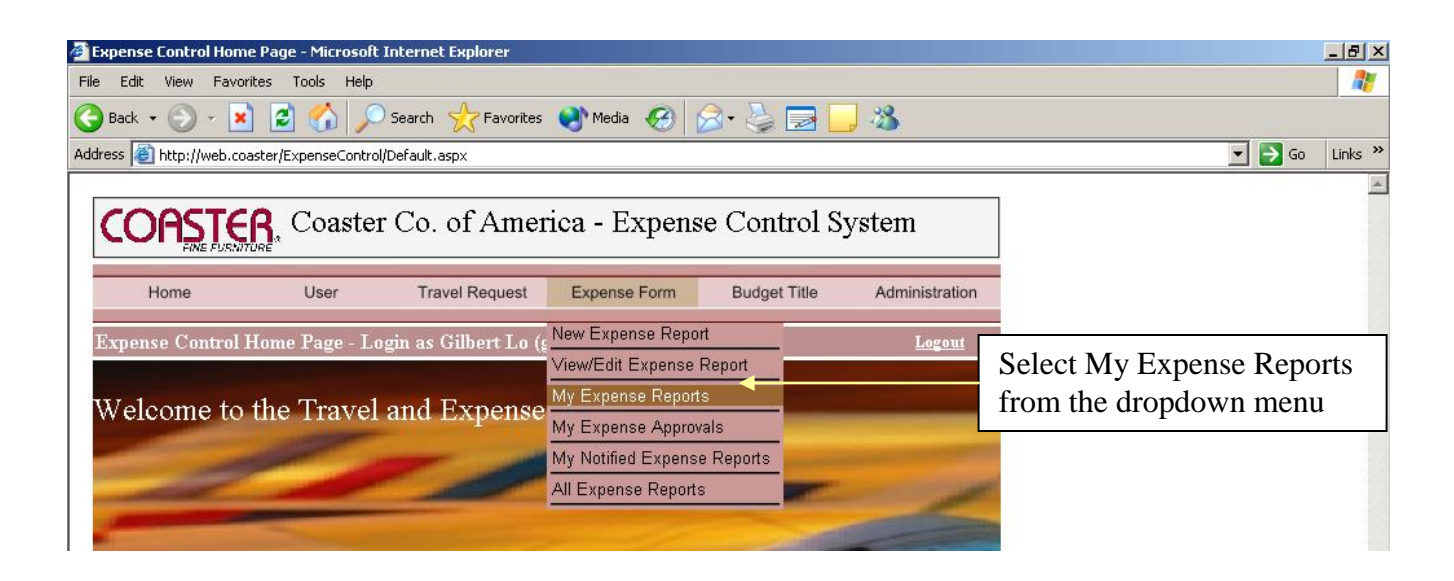

4) The summary report is now displayed and shows the status of each expense report. Click the Report No. hyperlink to show the related expense report.

| 🚰 MyExpenseReport - Microsoft Internet Explorer                                                                                                   |                                                                                                    |                                                |  |  |  |  |  |  |
|----------------------------------------------------------------------------------------------------|----------------------------------------------------------------------------------------------------|------------------------------------------------|--|--|--|--|--|--|
| File Edit View Favorites Tools Help                                                                                                    |                                                                                                    |                                                |  |  |  |  |  |  |
| 🚱 Back 🔹 💮 🕗 💌 😰 🏠 🔎 Search   📌 F                                                                                                    | avorites 🜒 Media 🔗 🍃 🍃 🗾 🦓                                                                                              |                                                |  |  |  |  |  |  |
| Address in http://web.coaster/ExpenseControl/MyExpenseRepo                                                                                        | t.aspx                                                                                                    | 💌 🄁 Go 🛛 Links 🂙                               |  |  |  |  |  |  |
| Click the Report No.<br>hyperlink to show the                                                                                                    | merica - Expense Report                                                                                                 |                                                |  |  |  |  |  |  |
| H expense report                                                                                                    | uest Expense Form Budget Title Administration                                                                           | The summary report<br>shows the status of each |  |  |  |  |  |  |
| My Expense Reports - Login as Gilbert Lo (gl                                                                                                    | o(@coasteramer.com) Logor                                                                                               | expense report                                 |  |  |  |  |  |  |
| Requested From 2/27/2006                                                                                                    | To 8/28/2006 Refresh                                                                                                    |                                                |  |  |  |  |  |  |
| Report         Andress         Report           2100206         Requested         8/28/2006           2100004         Requested         8/18/2006 | IOn         Total Expense         Balance Due           \$1,907.45         \$576.25           \$590.37         \$590.37 |                                                |  |  |  |  |  |  |

### **Approve an Expense Report**

- 12) After the requester submits the expense report, the related approval manager(s) / VP(s) will receive a notification that requested for approval via email.
- 13) In order to approve the expense report, all the approval managers / VPs must use their own login to log into the system.
- 14) The approval manager / VP can check the pending expense report by a summary report. To show the approval report, point to the Expense Form menu in the menu bar and then select and click My Expense Approvals in the dropdown menu.

| Expense Control Home Page - Microsoft Internet Explorer                                                   |                         |
|----------------------------------------------------------------------------------------------------|-------------------------|
| File Edit View Favorites Tools Help                                                                       |                         |
| 🈋 Back 🔹 🕥 🖌 😰 🏠 🔎 Search   Favorites 🜒 Media  🧭 🍃 🔜 🛄 💥                                                  |                         |
| ،ddress 🕘 http://web.coaster/ExpenseControl/Default.aspx                                                  | 💽 🄁 Go 🛛 Links 🌺        |
| COASTER, Coaster Co. of America - Expense Control System                                                  | X                       |
| FINE FURNITURE                                                                                            |                         |
| Home         User         Travel Request         Expense Form         Budget Title         Administration | Select and click the My |
| Expense Control Home Page - Login as Gilbert Lo (¢<br>View/Edit Expense Report                            | Expense Approvals from  |
| Welcome to the Travel and Expense My Expense Reports                                                      |                         |
| My Notified Expense Reports All Expense Reports                                                           |                         |

15) Then the summary report will be displayed as below.

| ø  | MyExpenseAppi                                             | roval - Microsoft Int | ternet Explorer    |                     |                      |                |   |      | _ 8 ×   |
|----|-----------------------------------------------------------|-----------------------|--------------------|---------------------|----------------------|----------------|---|------|---------|
| Fi | File Edit View Favorites Tools Help 🦧                     |                       |                    |                     |                      |                |   |      |         |
| 6  | 🄆 Back 🔻 🕥 🖌 📓 🏠 🔎 Search 🤺 Favorites 📢 Media 🚱 🔗 😓 🔜 🛄 🖄 |                       |                    |                     |                      |                |   |      |         |
| Ad | dress 🙆 http://v                                          | veb.coaster/ExpenseC  | ontrol/MyExpenseAp | oproval.aspx        |                      |                | • | 🔁 Go | Links » |
|    | COAS                                                      | TER, Coas             | ster Co. of        | America - Ex        | xpense Report        |                |   |      |         |
|    | Home                                                      | User                  | Travel F           | Request Expense     | Form Budget Title    | Administration |   |      |         |
|    | My Expense                                                | Approvals - Log       | jin as Wesley J    | Jacobsen (wjacobser | 1@coasteramer.com)   | <u>Logout</u>  |   |      |         |
|    | Pending ○ Approved ○ Rejected ○ All                       |                       |                    |                     |                      |                |   |      |         |
|    |                                                           |                       |                    | 1                   |                      |                |   |      |         |
|    | <u>Report No.</u>                                         | Status                | <u>Requester</u>   | <u>RequestedOn</u>  | <u>Total Expense</u> | Balance Due    |   |      |         |
|    | <u>2100006</u>                                            | Requested             | Gilbert Lo         | 8/28/2006           | \$1,907.45           | \$576.25       |   |      |         |
|    | <u>2100004</u>                                            | Requested             | Gilbert Lo         | 8/18/2006           | \$590.37             | \$590.37       |   |      |         |

16) All the expense reports in the summary report are pending for approval and the approval manager / VP can select one of them to approve at a time by clicking the Report No. hyperlink.

| MyExpenseAppro                                                            | oval - Microsoft In     | ternet Explorer             |                                           |                                       |          |                |                                    |  |    | _ 8 ×   |
|---------------------------------------------------------------------------|-------------------------|-----------------------------|-------------------------------------------|---------------------------------------|----------|----------------|------------------------------------|--|----|---------|
| File Edit View Favorites Tools Help                                       |                         |                             |                                           |                                       |          |                |                                    |  |    | 1       |
| 🌀 Back 👻 🔊 - 💌 😰 ổ 🔎 Search 🥋 Favorites 🜒 Media 🤣 🎰 😓 🤤 🛄 🦓               |                         |                             |                                           |                                       |          |                |                                    |  |    |         |
| Address 🗃 http://web.coaster/ExpenseControl/MyExpenseApproval.aspx 💽 🕤 Go |                         |                             |                                           |                                       |          |                |                                    |  | Go | Links » |
|                                                                           | <b>FER</b> , Coas       | ster Co. of                 | America - Ex                              | pense Report                          |          |                |                                    |  |    | -       |
| Home<br>My Expense A                                                      | User<br>Approvals - Log | Travel F<br>gin as Wesley J | Request Expense F<br>Jacobsen (wjacobsen) | orm Budget Title<br>@coasteramer.com) | Adm      | Click<br>hyper | the Report No.<br>link to show the |  |    |         |
| Pending                                                                   | C Approved              | d OReje                     | ected <u>O All</u>                        |                                       |          | expen          | ise report                         |  |    |         |
|                                                                           |                         |                             | 1                                         |                                       |          |                | _                                  |  |    |         |
| Report No.                                                                | Status                  | <u>Requester</u>            | RequestedOn                               | <u>Total Expense</u>                  | Balance  | <u>Due</u>     |                                    |  |    |         |
| 2100006                                                                   | Requested               | Gilbert Lo                  | 8/28/2006                                 | \$1,907.45                            | \$576.25 |                |                                    |  |    |         |
| <u>2100004</u>                                                            | Requested               | Gilbert Lo                  | 8/18/2006                                 | \$590.37                              | \$590.37 |                |                                    |  |    |         |

17) Once the hyperlink is clicked, the expense report will be displayed as below and there is a label showing that whether the expense report has been fully approved or not.

| 🎒 View/EditExpenseRepo                                        | rt - Microsoft Interr                   | net Explorer          |                   |                 |                |          | _ 8            | × |  |
|---------------------------------------------------------------|-----------------------------------------|-----------------------|-------------------|-----------------|----------------|----------|----------------|---|--|
| File Edit View Favorit                                        | File Edit View Favorites Tools Help 🥂 🧗 |                       |                   |                 |                |          |                |   |  |
| う Back マ 🕤 マ 💌 💈 🏠 🔎 Search ☆ Favorites 🜒 Media 🚱 忌 マ 🌭 🔜 🛄 総 |                                         |                       |                   |                 |                |          |                |   |  |
| Address 🙆 http://web.coas                                     | ster/ExpenseControl/Ec                  | ditExpenseReport.asp> | ?reportNo=2100006 |                 |                |          | 💌 🄁 Go 🛛 Links | » |  |
|                                                               |                                         |                       |                   |                 |                | _        |                | - |  |
| COASTER                                                       | Coaster (                               | Co. of Ame            | rica - Expen      | se Report       |                |          |                |   |  |
| FINE FURNITU                                                  | RE                                      |                       |                   |                 |                |          |                |   |  |
| Homo                                                          | Lleor                                   | Travel Request        | Exponse Form      | Rudget Title    | Administration |          |                |   |  |
| Home                                                          | User                                    | Travel Request        | Expense Form      | Budget Title    | Administration | The labe | el will show   |   |  |
| View / Edit Expens                                            | e Report - Login                        | as Wesley Jaco        | bsen (wjacobsen@  | coasteramer.com | ) Logout       | the appr | oval status    |   |  |
| Report No.                                                    | 2100006 Go                              | Reset                 | Show Report       | NOT APPROV      | VED            |          |                |   |  |
| Requested Date                                                | 8/28/2006 4:44:13                       | 3 PM                  |                   |                 |                |          |                |   |  |
| Requester                                                     | Gilbert Lo - HQ                         |                       | Status            | Requested 💌     | Hold Cancel    |          |                |   |  |
| T/A No.                                                       | <u>1100006</u>                          |                       | Destination       | Florida Branch  |                |          |                |   |  |
| Est. Day(s) of Trip                                           | 8                                       |                       | Day(s) of Trip    | 8               |                |          |                |   |  |
| Date From                                                     | 9-18-2006                               |                       | Date To           | 9-25-2006       |                |          |                |   |  |
| Expense For                                                   | FL 💌 Warehou                            | use 💌                 | Budget Title      | NoBudgetTitle   | <b>•</b>       |          |                |   |  |
| Business Purpose                                              | TWL "Go Live'                           | " Training            |                   | 4               |                |          |                |   |  |

18) The approval manager / VP can scroll down the screen and check the details. If everything is correct, the approval manager / VP can click the Approve button in the Approval section to approve the expense report.

| 🎒 ¥iew  | View/EditExpenseReport - Microsoft Internet Explorer          |              |                           |                                                |            |          |          |        |        | 8 ×                |            |       |
|---------|---------------------------------------------------------------|--------------|---------------------------|------------------------------------------------|------------|----------|----------|--------|--------|--------------------|------------|-------|
| File E  | File Edit View Favorites Tools Help                           |              |                           |                                                |            |          |          |        |        |                    |            |       |
| 🌏 Ba    | 🈋 Back 🔻 🕑 🖌 🗾 🛃 🏠 🔎 Search 🦙 Favorites 😻 Media 🤕 😞 + 🦣 🔜 🛄 🦓 |              |                           |                                                |            |          |          |        |        |                    |            |       |
| Address | s 🙆 http:                                                     | //web.coaste | r/ExpenseControl/EditExpe | nseReport.aspx?reportNo=2100                   | 1006       |          |          |        |        |                    | 🔁 Go 🛛 Lin | nks » |
| Ge      | General Expense Item(s)                                       |              |                           |                                                |            |          |          |        |        |                    | <b></b>    |       |
| D       | <u>ate</u>                                                    | Item         | Type                      | Reference                                      |            | Receipt  | Amount   |        |        |                    |            |       |
| 8/2     | 24/2006                                                       | Airfare      | NonReimbursable           | UA Airway                                      |            | No       | \$547.20 | Edit   | Delete |                    |            |       |
| 8/2     | 24/2006                                                       | CarRental    | Reimbursable              | Enterprise Preferred                           |            | No       | \$435.25 | Edit   | Delete |                    |            |       |
| 8/2     | 24/2006                                                       | Lodging      | NonReimbursable           | Please book the hotel that<br>the FL warehouse | t close to | No       | \$560.00 | Edit   | Delete |                    | _          |       |
| 8/2     | 24/2006                                                       | PerDiem      | Reimbursable              | \$35 x 8 Day(s)                                |            | No       | \$280.00 | Edit   | Delete | Click the Approve  |            |       |
| 9/2     | 21/2006                                                       | Entertainm   | ent Reimbursable          | Dinner with warehouse m                        | lanager    | Yes      | \$85.00  | Edit   | Delete | button to approve  |            |       |
| Ad      | dvanced                                                       | Item(s)      |                           |                                                |            |          |          | $\geq$ |        | the expense report |            |       |
| D       | ate                                                           | Item         | Type R                    | eference                                       | Re         | ceipt Ar | ount     |        |        |                    |            |       |
| 8/2     | 24/2006                                                       | CashAdu      | vance Advanced P          | erDiem Advance (80.00 %                        | 6) No      | \$2      | 24.00 E  | Edit   | Delete |                    |            |       |
| Арр     | proval                                                        |              |                           | /                                              |            |          |          |        |        |                    |            |       |
| Ma      | mager / \                                                     | /P [F        | Please Select 💌           | Add Approve Re                                 | ject       |          |          |        |        |                    |            |       |
| Ap      | proved H                                                      | By Na        | ame                       | Status                                         | Date       |          |          |        |        |                    |            |       |
|         |                                                               | Су           | rus Chu                   | Pending                                        |            | Delete   |          |        |        |                    |            |       |
|         |                                                               | W            | esley Jacobsen            | Pending                                        |            | Delete   |          |        |        |                    |            |       |

19) Once the Approve button is clicked, the confirmation box will be displayed.

| 🗿 View/EditExpenseReport - Microsoft Internet Explorer                                                                                                    | × |
|----------------------------------------------------------------------------------------------------|---|
| File Edit View Favorites Tools Help                                                                                                    |   |
| 🔆 Back 🔹 🐑 🖌 😰 🏠 🔎 Search 🥂 Favorites 🜒 Media 🤣 🎅 - 😓 🚍 🛄 🖄                                                                                                    |   |
| Address 🗟 http://web.coaster/ExpenseControl/EditExpenseReport.aspx?reportNo=2100006 👤 🄁 Go 🛛 Links                                                                                                    | » |
| COASTER Coaster Co. of America - Expense Report The confirmation box will                                                                                                    |   |
| Home User Travel Request Expense Form Budget Title Administra confirm the approval                                                                                                    |   |
| View / Edit Expense Report - Login as Wesley Jacobsen (wjacobsen@coasteramer.com)       Logout         Report No.       Go       Reset         Requested Date       Requested       Requested         Requester       Status       Requested       Cancel                                                                                                    |   |
| T/A No.     Microsoft Internet Explorer       Est. Day(s) of Trip     8       Date From     Image: Comparison of the second distance of the second distance of the s |   |
| Expense Summary (Original Expense )                                                                                                    |   |

- 20) If the approval manager/VP needs to check back the details of the approved expense report(s), he or she can use the My Expense Approvals report again.
- 21) Once the summary report shows up, click the Approved radio button and all approved expense report(s) will be displayed in a list. If the approval manager/VP needs to read the details of the approved expense report, click the Report No. hyperlink.

| 🚰 MyExpenseApproval - Microsoft Internet Explorer                           | _ 8 ×                   |
|-----------------------------------------------------------------------------|-------------------------|
| File Edit View Favorites Tools Help                                         | 📲 🖉                     |
| 🚱 Back 🔹 🕥 🖌 📓 🏠 🔎 Search 🤺 Favorites 🜒 Media 🤣 🍰 🍉 📮 📒                     | ×                       |
| Address 🕘 http://web.coaster/ExpenseControl/MyExpenseApproval.aspx          | All the related expense |
|                                                                             | report(s) that had been |
| COASTER Coaster Co. of America - Expense Report                             | approved by the         |
| Click the Approved                                                          |                         |
| Home User TravelReques radio button                                         | Adminis                 |
| Tudio oution                                                                | displayed in the list   |
| My Expense Approvals - Login as Wesley Jacobsen (wjacobsen@coasteramer.com) |                         |
| ○ Pending                                                                   |                         |
| 1                                                                           |                         |
| Report No. Status Respector Respected On Total Expense Ba                   | lance Due               |
| 21 Requeste Click the hyperlink to show 97.45 \$57                          | 76.25                   |
| 2100003 Confirme the approved expense report 2.35 \$84                      | 4.00                    |
| 2100002 Approve 2.35 \$1,                                                   | .665.15                 |
|                                                                             |                         |

22) The approved expense report is now displayed and indicates the approved date and time.

| 🚰 View/EditExpenseReport - Microsoft Internet Explorer |                                                                                                    |                |                  |                                                             |       |                  |                       |   |
|--------------------------------------------------------|----------------------------------------------------------------------------------------------------|----------------|------------------|-------------------------------------------------------------|-------|------------------|-----------------------|---|
| File                                                   | File Edit View Favorites Tools Help                                                                  |                |                  |                                                             |       |                  |                       | - |
| G                                                      | 🔆 Back 🔹 💮 🖌 📓 🐔 🔎 Search 🤺 Favorites 🜒 Media 🤣 🍰 😓 🔜 🛄 🖄                                            |                |                  |                                                             |       |                  |                       |   |
| Add                                                    | Address 🗃 http://web.coaster/ExpenseControl/EditExpenseReport.aspx?reportNo=2100006 🗾 🎅 Go 🛛 Links 🎽 |                |                  |                                                             |       |                  |                       |   |
| Π                                                      | General F                                                                                            | Expense Iten   | n(s)             |                                                             |       |                  |                       |   |
|                                                        | <u>Date</u>                                                                                          | <u>Item</u>    | Type             | Reference                                                   | Rece  | iptAmount        |                       |   |
|                                                        | 8/24/2006                                                                                            | Airfare        | NonReimbursa     | ole UA Airway                                               | No    | \$547.20 Edit    | lelete                | - |
|                                                        | 8/24/2006                                                                                            | CarRental      | Reimbursable     | Enterprise Preferred                                        | No    | \$435.25 Edit    | The approved date and |   |
|                                                        | 8/24/2006                                                                                            | Lodging        | NonReimbursal    | ole Please book the hotel that close to<br>the FL warehouse | No    | \$560.00 Edit    | time are showed here  |   |
|                                                        | 8/24/2006                                                                                            | PerDiem        | Reimbursable     | \$35 x 8 Day(s)                                             | No    | \$280.00 Edit D  | lelete                | - |
|                                                        | 9/21/2006                                                                                            | Entertainmen   | t Reimbursable   | Dinner with warehouse manager                               | Yes   | \$85.00 Edit D   | lelete                |   |
|                                                        | Advanced                                                                                             | Ttem(s)        | _                |                                                             | _     |                  |                       |   |
|                                                        | Date                                                                                                 | Item           | Type             | Reference                                                   | ceint | Amount           |                       |   |
|                                                        | 8/24/2006                                                                                            | 5<br>CashAdvar | nce Advanced     | PerDiem Advance (80.00 %) No                                | )     | \$224.00 Fait De | elete                 |   |
| l                                                      |                                                                                                    |                |                  | , , ,                                                       |       |                  |                       |   |
| Approval                                               |                                                                                                    |                |                  |                                                             |       |                  |                       |   |
|                                                        | Manager / '                                                                                          | VPPle          | ease Select      | Add Approve Reject                                          | /     |                  |                       |   |
|                                                        | Approved ]                                                                                           | B <b>y</b> Nam | ie S             | tatus Date                                                  |       |                  |                       |   |
|                                                        |                                                                                                    | Cyru           | ıs Chu I         | ending                                                      | Dele  | te               |                       |   |
|                                                        |                                                                                                    | West           | ley Jacobsen – A | pproved 8/28/2006 5:04:38 PM                                | Dele  | ete              |                       |   |
|                                                        | NT - 410                                                                                             |                |                  |                                                             |       |                  |                       |   |

#### 1. ) Negative Amount not allow

| a) Allow multiple "Budget Item" to add on Travel Request and Expense Request |                        |                                                           |                      |        |  |  |
|------------------------------------------------------------------------------|------------------------|-----------------------------------------------------------|----------------------|--------|--|--|
| Budget Input                                                                 |                        |                                                           |                      |        |  |  |
| Budget<br>Item                                                               | Please Select          | <ul> <li>TypePlease Select</li> <li><u>Ref</u></li> </ul> | Amount               |        |  |  |
| Reference                                                                    |                        |                                                           | Add                  | Cancel |  |  |
| General Bu                                                                   | General Budget Item(s) |                                                           |                      |        |  |  |
| Budget<br>Item                                                               | Туре                   | Reference                                                 | Amount               |        |  |  |
| PerDiem                                                                      | Reimbursable           | \$25 x 15 Day(s)                                          | 375.00 Edit          | Delete |  |  |
| Airfare                                                                      | CreditCard             | test                                                      | -500.00 Edit         | Delete |  |  |
| Airfare                                                                      | CreditCard             | test4                                                     | 1000.00 Edit         | Delete |  |  |
| Advance Item(s)                                                              |                        |                                                           |                      |        |  |  |
| Advance I<br>CashAdvan                                                       | tem Type<br>ce Advance | Reference<br>PerDiem Advance (8.00 %)                     | Amount<br>30.00 Edit | Delete |  |  |

#### 2. Budget Summary – Advance Ratio:

- a. No on Advance Req- disable or Zero on Advance ratio-
- b. Yes default as setup in the profile and/or allow to change.

| Budget<br>Summary    | (Original Entered Budget \$875.00) |      |                  |        |        |
|----------------------|------------------------------------|------|------------------|--------|--------|
| Advance<br>Requested | OYes                               | ⊙ No | Advance<br>Ratio | 0      | Update |
| Total Budget         | \$875.00                           |      | Advance          | \$0.00 |        |
| Payable<br>Amount    | <mark>\$0.00</mark>                |      | Check<br>Status  | Pendin | g 💌    |

- 3. Add one more field to Admin Setting (Linda Mendez):
  - a. Manager name should automatically insert base upon setting under Travel request and Expense report

| Administration Setting - Login | as Charlie          | Ngo (ci      |  |  |
|--------------------------------|---------------------|--------------|--|--|
| Administrator Name             | Catherina(#137      | 2) or Ellain |  |  |
| Administrator Email            | cngo@coasterusa.com |              |  |  |
| Re-Approval Ratio For Expense  | 0.1                 |              |  |  |
| Advanced Ratio                 | .8                  |              |  |  |
| International Rate             | 35                  |              |  |  |
| Domestic / Regular Rate        | 35                  |              |  |  |
| High Point Rate                | 25                  |              |  |  |
| Tupelo Rate                    | 25                  |              |  |  |
| Las Vegas Rate                 | 25                  |              |  |  |
| Mileage Rate                   | 0.565               |              |  |  |
| Manager's approve              | Linda Mendez        | *            |  |  |
| Refresh Update                 |                     |              |  |  |

b. Having 2 managers' approval only when Las Vegas and HighPointShow is selected

| Approval     |               |                    |         |               |
|--------------|---------------|--------------------|---------|---------------|
| Manager / VP | Please Select | Add Approve Reject | Re-Appr | roval Request |
| Approved By  | Name          | Status             | Date    |               |
|              | Linda Mendez  | Pending            |         | Delete        |
|              | Charlie Ngo   | Pending            |         | Delete        |

4. **Type of Travel** request now show up in Expense Report:

| Type of Travel      |                                             | ~         |
|---------------------|---------------------------------------------|-----------|
| Business<br>Purpose | International<br>Domestic/Regular           |           |
| Expense<br>Summary  | HighPointShow<br>LasVegasShow<br>TupeloShow | ens       |
| Total Expenses      | \$4 472 02                                  | Balance D |

5. Any update to Travel request or Expense report, user, manager and administrator will get notify via email.